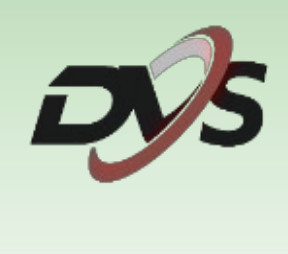

# Konfiguracja zestawu IP

### Spis treści

| 1. Inicjalizacja rejestratora                                  | 3  |
|----------------------------------------------------------------|----|
| 1) Ustawienie języka systemowego                               | 3  |
| 2) Ustawienie hasła logowania                                  | 3  |
| 3) Ustawienie wzoru logowania                                  | 4  |
| 4) Ustawienia godziny i daty                                   | 4  |
| 5) Ustawienia sieciowe                                         | 5  |
| A) Automatyczne przydzielenie ustawień (DHCP)                  | 5  |
| B) Ręczne wprowadzenie ustawień                                | 5  |
| 2. Funkcje ekranu głównego                                     | 6  |
| 3. Montaż oraz inicjalizacja dysku twardego                    | 7  |
| 1) Montaż dysku twardego                                       | 7  |
| 2) Inicjalizacja dysku twardego                                | 8  |
| 4. Harmonogram nagrywania                                      | 9  |
| 5. Odtwarzanie nagrań                                          | 10 |
| 6. Archiwizacja nagrań na dysk zewnętrzny                      | 11 |
| 7. Konfiguracja kamer z rejestratorem                          | 12 |
| 8. Zarządzanie ustawieniami wideo kamer                        | 13 |
| 9. Zarządzanie detekcją ruchu                                  | 14 |
| 1) Czułość detekcji ruchu                                      | 14 |
| 2) Pole detekcji ruchu                                         | 15 |
| 3) Harmonogram detekcji                                        | 15 |
| 10. Maski prywatności                                          | 16 |
| 11. Ustawienia mikrofonu w kamerach                            | 17 |
| 12. Ustawienia OSD                                             | 18 |
| 13. Ustawienia systemu rejestratora                            | 19 |
| 1) Podstawowe                                                  | 19 |
| 2) Podgląd                                                     | 20 |
| 3) Godzina                                                     | 20 |
| 4) Święto                                                      | 21 |
| 5) Użytkownik                                                  | 21 |
| 14. Ustawienia powiadomień email                               | 22 |
| 15. Informacje o systemie                                      | 24 |
| 16. Przywracanie ustawień fabrycznych                          | 25 |
| 17. Konfiguracja aplikacji mobilnej                            | 26 |
| <ol> <li>Aktywacja dostępu zdalnego (aktywacja P2P)</li> </ol> | 26 |
| <ol><li>Konfiguracja urządzenia z aplikacją mobilną</li></ol>  | 27 |
| 18. Funkcje aplikacji mobilnej                                 | 32 |
| 1) Podgląd na żywo                                             | 32 |
| 2) Odtwarzanie nagrań                                          | 33 |
| 3) Urządzenia                                                  | 34 |
| 4) Zdjęcie i wideo                                             | 35 |
| 5) Powiadomienia o alarmach                                    | 36 |

## 1. Inicjalizacja rejestratora

Przy pierwszym uruchomieniu rejestratora pojawi się okno kreatora ustawień. Znajduje się w nim:

#### 1) Ustawienie języka systemowego

Wybierz język, domyślnie ustawiony jest język Polski.

|        | Wybór języka |    |        |
|--------|--------------|----|--------|
| Język  |              |    |        |
| Polski |              |    |        |
|        |              |    |        |
|        |              |    |        |
|        |              |    |        |
|        |              |    |        |
|        |              |    |        |
|        |              |    |        |
|        |              |    |        |
|        |              |    |        |
|        |              |    |        |
|        |              |    |        |
|        |              |    |        |
|        |              | OK | Anuluj |

#### 2) Ustawienie hasła logowania

Podstawowe hasła rejestratora to "123456", przy pierwszym logowaniu należy zmienić je na własne. Nowe hasło musi składać się z przynajmniej 8 znaków, w tym: 1 wielka litera, 1 mała litera, 1 cyfra, 1 znak specjalny.

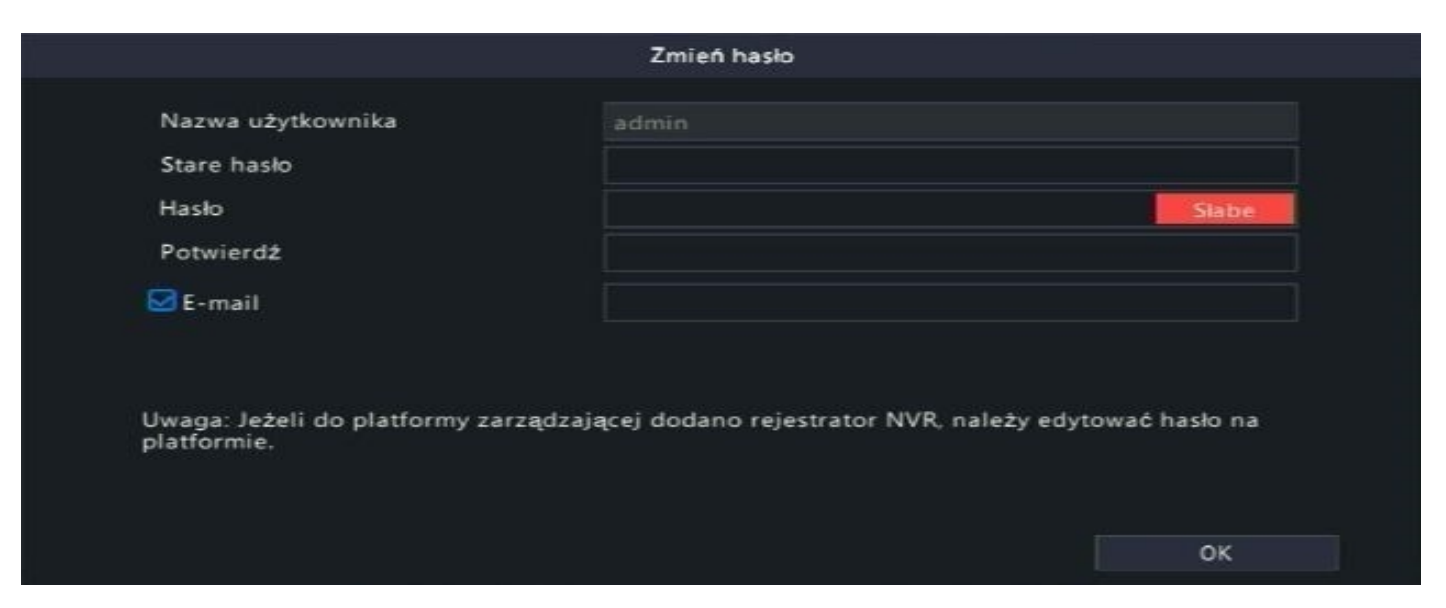

Dodatkowo zalecamy wpisanie własnego adresu email w celu odzyskania hasła.

### 3) Ustawienie wzoru logowania

Należy ustawić własny wzór logowania oraz powtórzyć go.

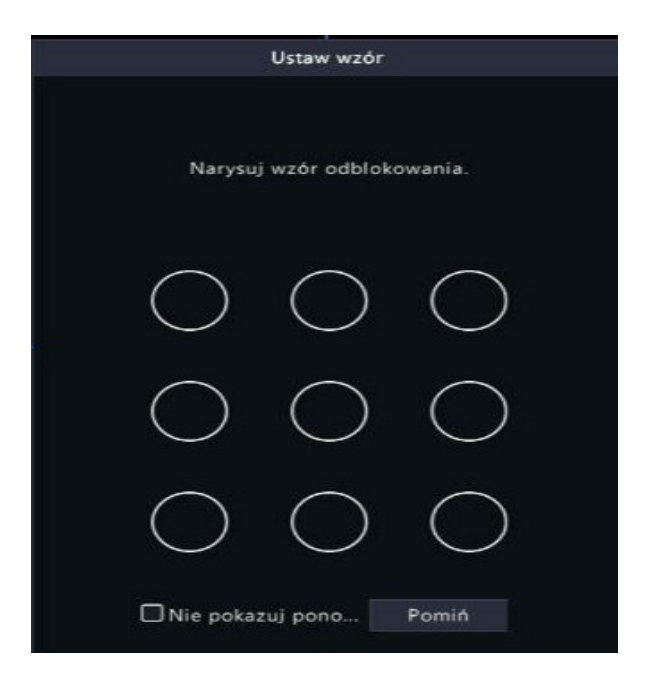

#### 4) Ustawienia godziny i daty

Ustaw strefę czasową, format daty oraz godziny.

| Strefa czasowa | (UTC+01:00) Berlin, Rome, Pari | is, Madri 👻 |         |
|----------------|--------------------------------|-------------|---------|
| Format daty    | RRRR-MM-DD                     | ~           |         |
| Format godziny | 24-godzinny                    | ÷           |         |
| Czas systemu   | 2024-01-24 15:11:13            | ~           |         |
|                |                                |             |         |
|                |                                |             |         |
|                |                                |             |         |
|                |                                |             |         |
|                |                                |             |         |
|                | Poprzedni                      | Następny    | Zakończ |

#### 5) Ustawienia sieciowe

Skonfiguruj ustawienia sieciowe rejestratora

### A) Automatyczne przydzielenie ustawień (DHCP)

| Mubiorz karto ciociowa    | Rente destaurat      |   |  |
|---------------------------|----------------------|---|--|
| wybierz kartę sieciową    | Karta sieciowal      | × |  |
| 🖾 Włącz obsługę protokołu | DHCP                 |   |  |
| Adres IP                  | 192 . 168 . 17 . 218 |   |  |
| Maska podsieci IP         | 255 . 255 . 255 . 0  |   |  |
| Domyślna brama IP         | 192 - 168 - 17 - 1   |   |  |
| PoE NIC IP Addr.          | 172 . 16 . 0 . 1     |   |  |
|                           |                      |   |  |
|                           |                      |   |  |
|                           |                      |   |  |
|                           |                      |   |  |
|                           |                      |   |  |
|                           |                      |   |  |
|                           |                      |   |  |
|                           |                      |   |  |

#### B) Ręczne wprowadzenie ustawień

| Wybierz kartę sieciową  | Karta sieciowal     | ~ |  |
|-------------------------|---------------------|---|--|
| 🔲 Włącz obsługę protoko | łu DHCP             |   |  |
| Adres IP                | 192 . 168 . 1 . 100 |   |  |
| Maska podsieci IP       | 255 . 255 . 255 . 0 |   |  |
| Domyślna brama IP       | 192 . 168 . 1 . 1   |   |  |
| PoE NIC IP Addr.        | 172 . 16 . 0 . 1    |   |  |
|                         |                     |   |  |
|                         |                     |   |  |
|                         |                     |   |  |

Uwaga: Zalecamy wybranie opcji DHCP. W ten sposób rejestrator automatycznie pobierze adresację z sieci, do której został podłączony przewodowo.

### 2. Funkcje ekranu głównego

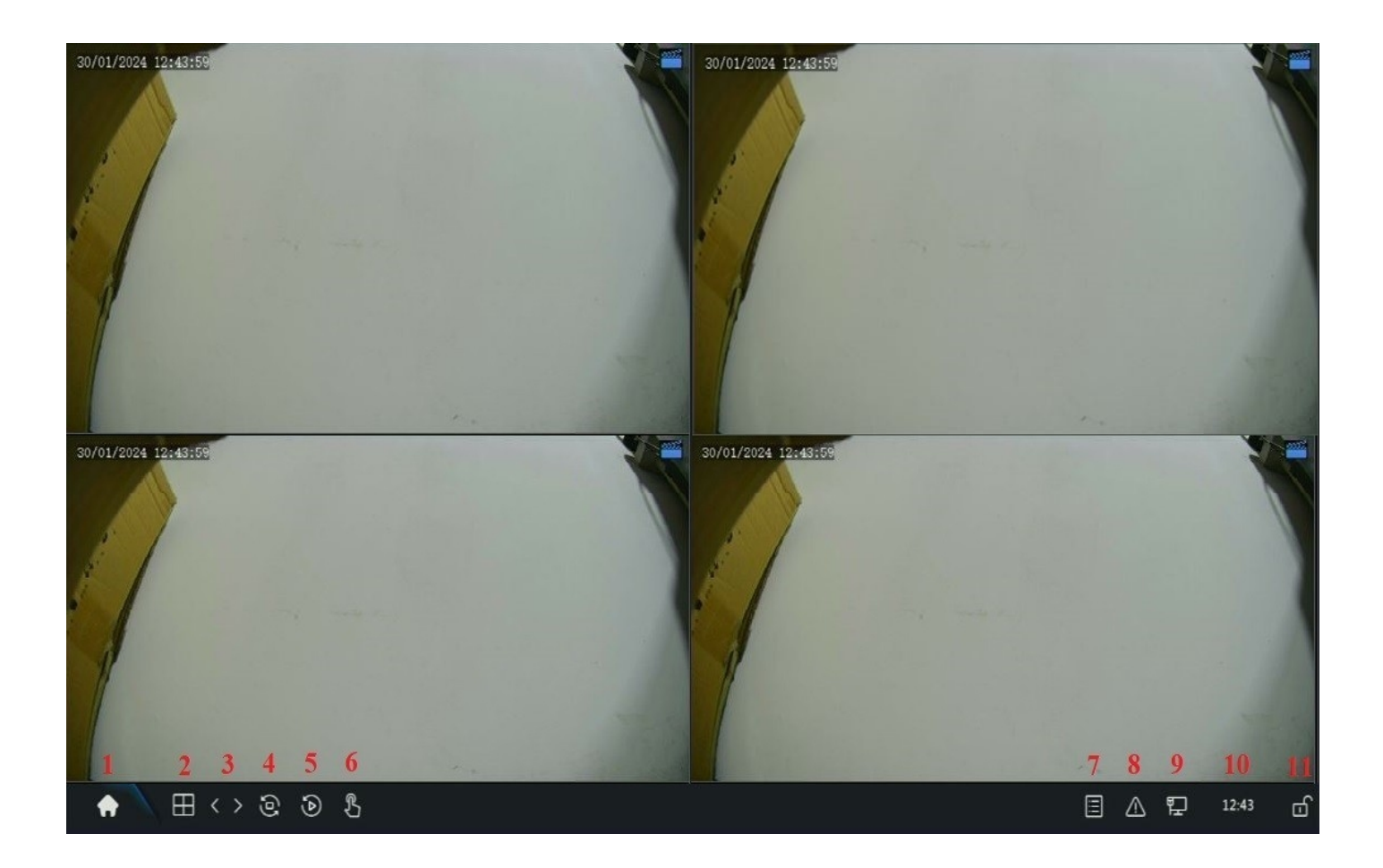

- 1) Menu główne
- 2) Podział ekranu (1/4/8 kamer)
- 3) Pojedyncze przełączanie okien
- 4) Automatyczne przełączanie okien
- 5) Odtwarzanie nagrań
- 6) Nagrywanie ręczne

- 7) Informacje o kamerach
- 8) Informacje o alarmach
- 9) Stan sieci rejestratora
- 10) Godzina systemowa
- 11) Zablokowanie paska ustawień

## 3. Montaż oraz inicjalizacja dysku twardego

#### 1) Montaż dysku twardego

Zamontuj i podłącz dysk twardy do płyty głównej rejestratora

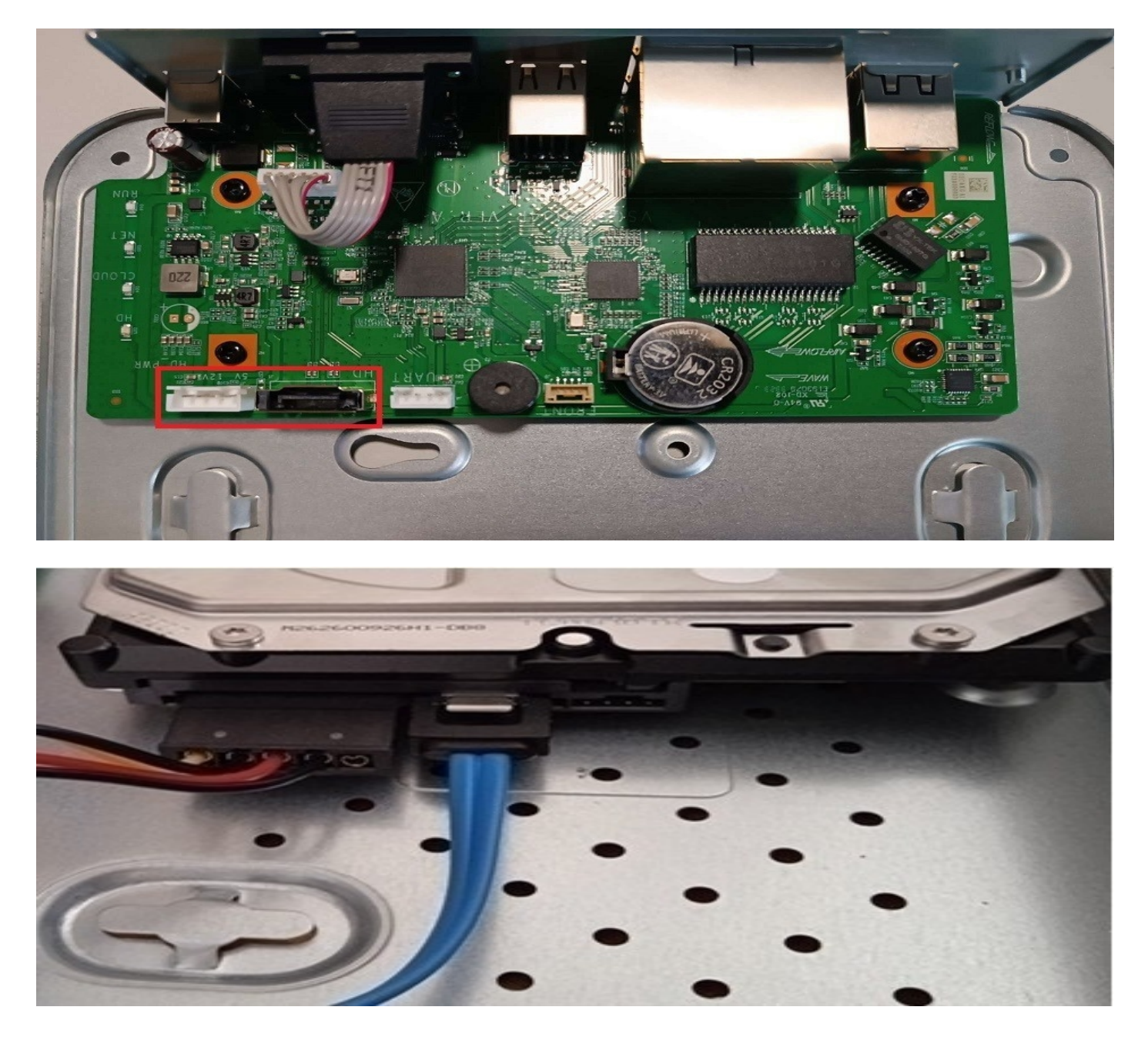

Uwaga: Rejestrator obsługuje tylko wewnętrzne dyski twarde przystosowane do pracy ciągłej.

### 2) Inicjalizacja dysku twardego

```
Przejdź do zakładki "Menu" → "Magazyn" → "Dysk twardy".
```

Będąc w podanej zakładce zaznacz dysk twardy widoczny na liście i wciśnij "Formatuj".

|              |                   |         |               |                     |                     | Magazyn |         |                  |              |            |  |
|--------------|-------------------|---------|---------------|---------------------|---------------------|---------|---------|------------------|--------------|------------|--|
|              | Nagrywanie        | Dysk tw |               |                     |                     |         |         |                  |              |            |  |
| ل<br>Kamera  | Zdiecie           |         | □Nr           | Łącznie (GB)        | Wolne (GB)          | Stan    | Тур     | Użycie           | Właściwość   | Konfiguruj |  |
|              |                   |         |               | 931.51              | 929.00              | Zwykłe  | Lokalne | Nagranie/zdjęcie | Odczyt/zapis | ©          |  |
|              | Dysk twardy       |         |               |                     |                     |         |         |                  |              |            |  |
|              | Przydziel miejsce |         |               |                     |                     |         |         |                  |              |            |  |
| <u>Alarm</u> | Zaawansowane      |         |               |                     |                     |         |         |                  |              |            |  |
| )<br>Sieć    |                   |         |               |                     |                     |         |         |                  |              |            |  |
| ر<br>System  |                   |         |               |                     |                     |         |         |                  |              |            |  |
|              |                   |         |               |                     |                     |         |         |                  |              |            |  |
| Magazyn      |                   |         | Current Stora | ge Policy:Overwrite | ; Retention(day):17 |         |         |                  |              |            |  |
| D            |                   |         |               |                     |                     |         |         |                  |              |            |  |
| Kopia zapas  |                   |         |               |                     |                     |         |         |                  |              |            |  |
| z            |                   |         |               |                     |                     |         |         |                  |              |            |  |
| Konserwacja  |                   |         |               |                     |                     |         |         |                  |              |            |  |
|              |                   |         | Odśwież       | Formatuj            | Zakończ             |         |         |                  |              |            |  |

### 4. Harmonogram nagrywania

Przejdź do zakładki "Menu" → "Magazyn" → "Nagrywanie".

Harmonogram nagrywania domyślnie ustawiony jest na nagrywanie ciągłe.

Zalecamy pozostawienie opcji nagrywania ciągłego. W ten sposób mamy pewność, iż wszystkie interesujące nas fragmenty podglądu zostaną poprawnie zapisane.

|                   |                   | Magazyn                                                            |
|-------------------|-------------------|--------------------------------------------------------------------|
|                   | Nagrywanie        | Harmonogram                                                        |
| ∟√<br>Kamera      | Zdjęcie           | Wybierz kamerę D1(IP Camera 01) ~                                  |
| $\odot$           | Dysk twardy       | Audio Storage                                                      |
| VCA               | Przydziel miejsce | Nagrywanie z wyprzedze… 10 Vagrywanie z opóźnienie… 60 V           |
| $\triangle$       | Zaawansowane      | 0 2 4 6 8 10 12 14 16 18 20 22 24 Edytuj                           |
| Alarm             |                   | wt                                                                 |
| A                 |                   | śr. Zdarzenie Zdarzenie                                            |
| Siné              |                   | cz Ruch                                                            |
| Siec              |                   | pt Alarm                                                           |
| <u>6</u> }        |                   | sb RiA                                                             |
| System            |                   | Święto                                                             |
|                   |                   | 0 2 4 6 8 10 12 14 16 18 20 22 24 Brak                             |
|                   |                   | (Uwaga: kliknij kolor po prawej, a następnie narysuj harmonogram). |
| Magazyn           |                   |                                                                    |
| বি                |                   |                                                                    |
| Kopia zapas       |                   |                                                                    |
| کی<br>Konserwacja |                   |                                                                    |
|                   |                   | Kopiuj Zastosuj Zakończ                                            |

W celu zmiany trybu nagrywania z ciągłego na dowolny inny, wybierz jedną z opcji widocznych po prawej stronie ekranu i zaznacz na pasku harmonogramu.

Uwaga: W przypadku zmian w harmonogramie nagrań należy wykonać je dla każdego kanału kamery po kolei lub skorzystać z opcji, która znajduje się w lewym dolnym rogu ekranu "kopiuj".

## 5. Odtwarzanie nagrań

Nagrania możliwe są do odtworzenia poprzez zakładkę "Odtwarzanie".

Należy wybrać kanał kamery oraz datę z jakiej mają zostać odtworzone nagrania.

Nagrania zostaną zaznaczone na osi czasu.

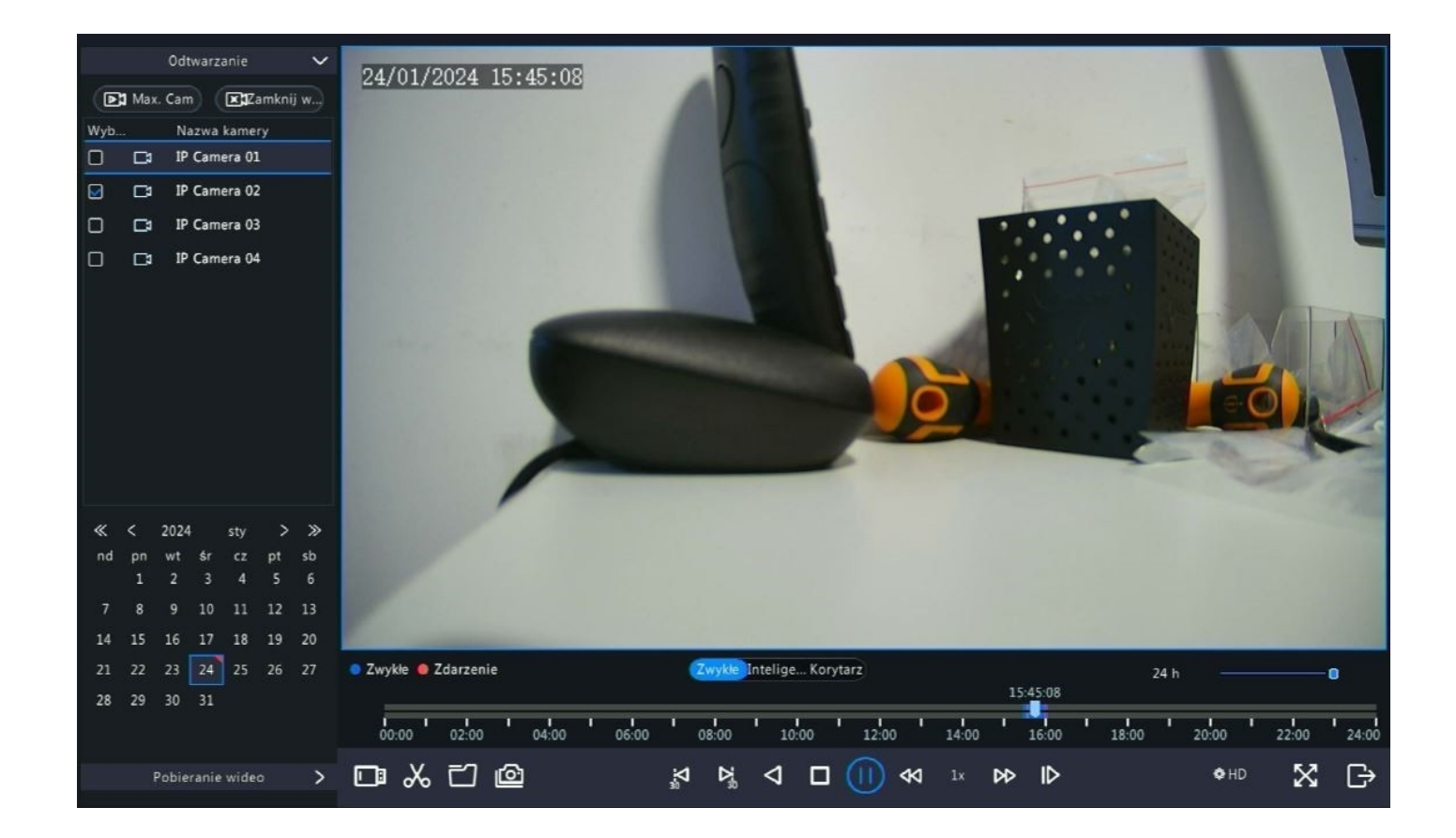

Zakładka odtwarzania nagrań umożliwia również zarchiwizowanie wybranej części nagrania poprzez ikonę nożyczek widoczną na zdjęciu powyżej.

Uwaga: Na pasku czasu w przypadku aktywacji funkcji detekcji ruchu, mogą pojawiać się czerwone znaczniki oznaczające wykrycie detekcji.

## 6. Archiwizacja nagrań na dysk zewnętrzny

Nagrania można zgrać na dysk zewnętrzny (np. pendrive) z pozycji menu rejestratora. Wystarczy podłączyć dysk do portu USB i rozpocząć procedurę archiwizacji według poniższych kroków.

Przejdź do zakładki "Menu" → "Kopia zapasowa" → "Nagrywanie".

Wybierz kanał kamery jakiej nagrania mają zostać pobrane z danego okresu dat i godzin.

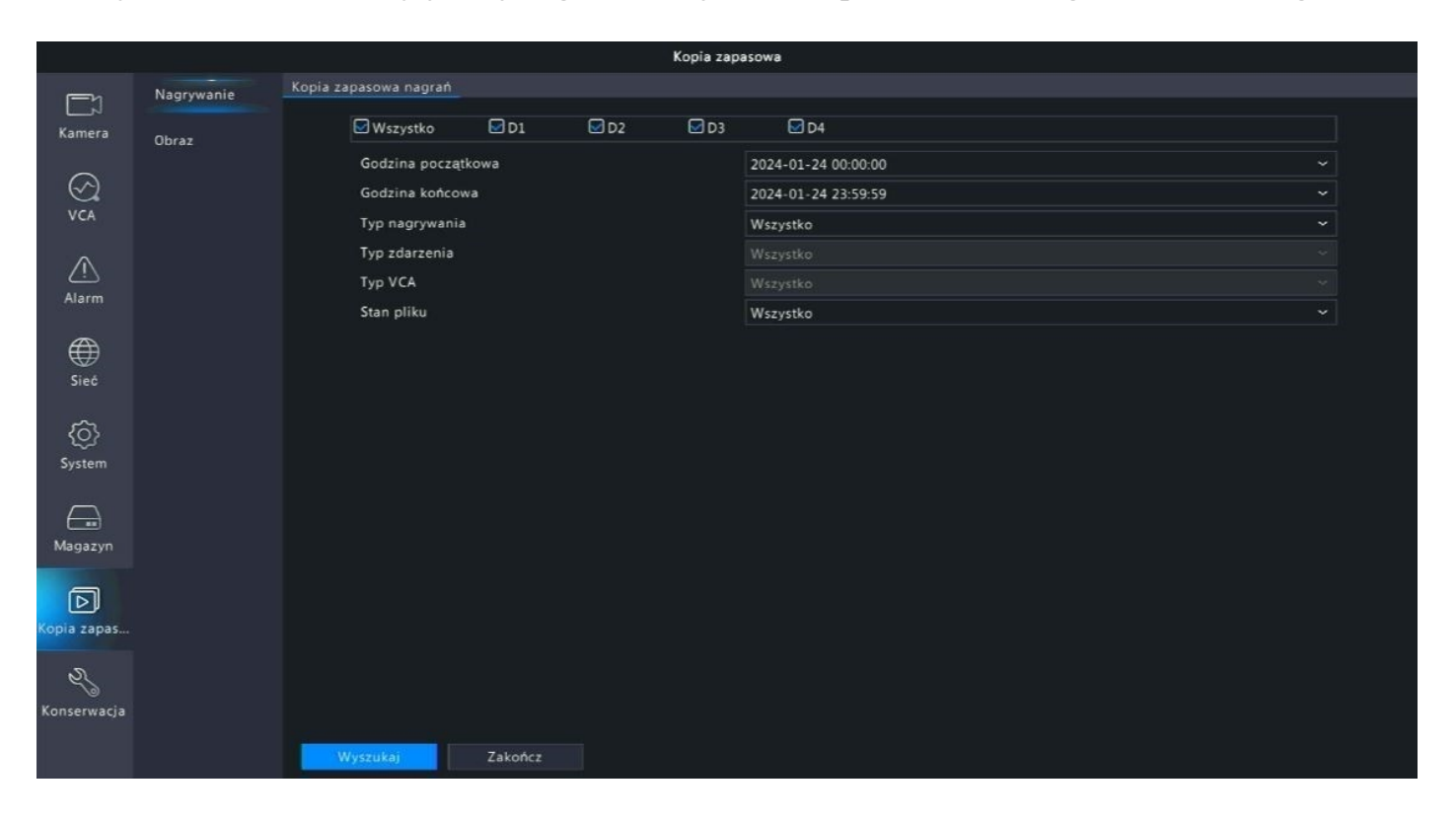

Na liście pojawią się nagrania z danego okresu czasu oraz wybranych kanałów kamer – wybierz interesującą Cię opcję i kliknij "Kopia zapasowa".

## 7. Konfiguracja kamer z rejestratorem

Kamery serii "U" (np. DVS-MP5028UT-IP) działają z rejestratorem na zasadzie plug&play. Oznacza to, iż urządzenia podłączone do switcha PoE rejestratora zostają automatycznie wyszukane i dodane do systemu. Zostają im też nadane automatycznie adresy IP zgodne z wewnątrzną adresacją switcha PoE.

|                                                                                                    |                   |                          |                     |           | Kam         | era                 |              |           |              |           |
|----------------------------------------------------------------------------------------------------|-------------------|--------------------------|---------------------|-----------|-------------|---------------------|--------------|-----------|--------------|-----------|
| الا_                                                                                                    | Kamera            | Kamera Zaawansowane      |                     |           |             |                     |              |           |              |           |
| Kamera                                                                                                    | Kodowanie         | O Odśwież                | Show IPC Pas.       |           | More        |                     |              |           |              |           |
|                                                                                                    |                   | Kamera                   | Adres               | Stan      | Protokół    | Model               | Konfiguracj. | . Edit IP | IPC Password | Szczegóły |
| $\odot$                                                                                                    | Audio             | D1(IP Camera 01)         | 172.16.0.2          | ۲         | Prywatne    | DVS-MP5028UT-IP     | Ø            |           | Risky        | B         |
| VCA                                                                                                    | 7diacia           | D2(IP Camera 02)         | 172.16.0.100        |           | Prywatne    | DVS-MP5028UT-IP     |              |           | Risky        |           |
| ~                                                                                                    | Polácie           | D3(IP Camera 03)         | 172.16.0.4          |           | Prywatne    | DVS-MP5028UT-IP     |              |           | Risky        |           |
| Alarm                                                                                                    | OSD               | D4(IP Camera 04)         | 172.16.0.5          |           | Prywatne    | DVS-MP5028UT-IP     |              |           | Risky        |           |
| ~                                                                                                    | Obraz             |                          |                     |           |             |                     |              |           |              |           |
| ∰<br>Sieć                                                                                                    | Maska prywatności |                          |                     |           |             |                     |              |           |              |           |
| ŝ                                                                                                    | PTZ               |                          |                     |           |             |                     |              |           |              |           |
| System                                                                                                    |                   |                          |                     |           |             |                     |              |           |              |           |
| (Lange and Control of Control of |                   |                          |                     |           |             |                     |              |           |              |           |
| D<br>Kopia zapas                                                                                                    |                   |                          |                     |           |             |                     |              |           |              |           |
| ম                                                                                                    |                   |                          |                     |           |             |                     |              |           |              |           |
| Konserwacja                                                                                                    |                   | Wykryte urządz.: 0, doda | ne urządz.: 4;Pozos | tala prze | epustowość  | dla odbioru: 59Mbps |              |           |              |           |
|                                                                                                    |                   | Przełączanie automat     | yczne Przełącza     | nie auto  | matyczne do | o 🖲 Wył. 🔿 Podstaw  | o O Zaawan   | so        | $\langle  $  | Zakończ   |

Uwaga: W przypadku konfiguracji rejestratora z kamerami innych serii konieczne jest przeprowadzenie wstępnej inicjalizacji zgodnie z instrukcją danej kamery.

### 8. Zarządzanie ustawieniami wideo kamer

By zmienić ustawienia wideo kamer przejdź do zakładki "Menu"  $\rightarrow$  "Kamera"  $\rightarrow$  "Kodowanie".

W zakładce możliwe są do zmiany m.in.:

- Rozdzielczość
- Kompresja wideo
- Liczba klatek na sekundę
- Bitrate

|               |                   |                          | Kamera                |   |                     |  |
|---------------|-------------------|--------------------------|-----------------------|---|---------------------|--|
|               | Kamera            |                          |                       |   |                     |  |
| لہا<br>Kamera | Kodowanie         | Wybierz kamerę           | D2(IP Camera 02)      |   |                     |  |
| $\odot$       | Audio             | Tryb przechwytywania     | 2880+1620@25          | * |                     |  |
| VCA           | Zdjęcie           |                          | Strumień główny       |   | Podstrumień         |  |
| <u> </u>      | OSD               | Typ strumienia           | Zwykłe                |   | Transmisja sieciowa |  |
| Alarm         |                   | Kompresja wideo          | H265                  |   | H265                |  |
| A             | Obraz             | Rozdzielczość            | 2880*1620             |   | 720*576(D1)         |  |
| ₩<br>Sint     | Maska prywatności | Typ szybkości transmisji | CBR                   |   | CBR                 |  |
| Siec          |                   | Szybkość transmisji bitó | Niestandardowe ~ 4352 |   | 512                 |  |
| 63            | PTZ               | Liczba klatek na sekund  | 25                    |   | 25                  |  |
| System        |                   | Jakość obrazu            |                       |   |                     |  |
|               |                   | Interwał klatki I        | 50                    |   | 50                  |  |
| $\square$     |                   | Wygładzanie              |                       | - |                     |  |
| Magazyn       |                   | Kodowanie inteligentne   | Wył.                  |   | Wył.                |  |
| D             |                   |                          |                       |   |                     |  |
| Kopia zapas   |                   |                          |                       |   |                     |  |
| z             |                   |                          |                       |   |                     |  |
| Konserwacja   |                   |                          |                       |   |                     |  |
|               |                   | Kopiuj Zastosu           | j Zakończ             |   |                     |  |

Podstawowe ustawienia wideo kamer są wartościami preferowanymi i sugerowanymi przez producenta. Są to wartości optymalne.

Zmiana wymienionych wcześniej ustawień może powodować polepszenie jakości obrazu na rzecz jego płynności.

### 9. Zarządzanie detekcją ruchu

By zmienić ustawienia detekcji ruchu przejdź do zakładki "Menu"  $\rightarrow$  "Alarm"  $\rightarrow$  "Ruch".

W zakładce dostępne są następujące ustawienia:

- Czułość detekcji ruchu
- Pole detekcji ruchu
- Harmonogram działania detekcji ruchu

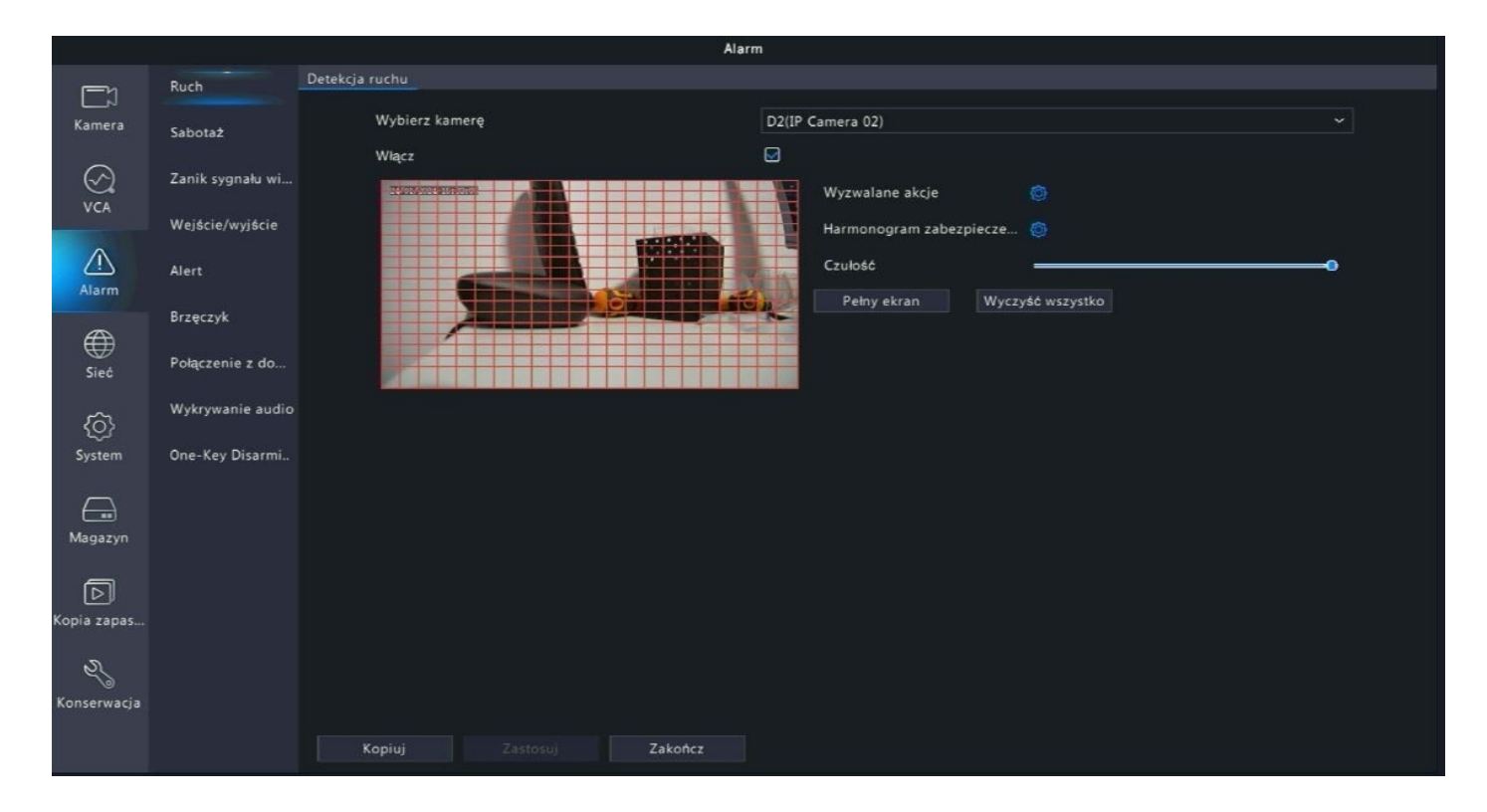

Wszystkie ustawienia detekcji ruchu należy ustawieć według własnych preferencji.

#### 1) Czułość detekcji ruchu

Ustawienie czułości zależne jest od preferowanego wykrywania. Czym wyższa czułość tym urządzenie będzie wykrywało ruch mniejszych obiektów. Analogicznie, niższa czułość spowoduje wykrywanie jedynie większych obiektów.

#### 2) Pole detekcji ruchu

Istnieje możliwość ograniczenia pola w jakim ma być wykrywanych ruch. Domyślnie ustawiony jest pełny ekran.

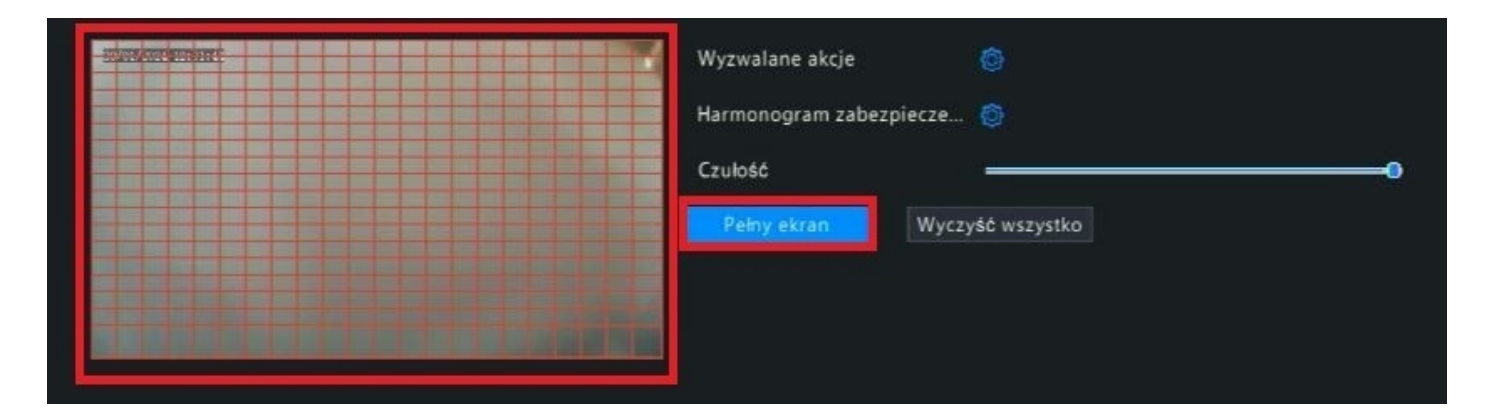

#### 3) Harmonogram detekcji

Po przejściu do zakładki "Harmonogram zabezpieczenia" istnieje możliwość ograniczenia działania detekcji ruchu do wybranych godzin/dni. Domyślnie ustawione jest działanie 24/7.

|          |               |            | -          |           |            |    |       |            |       |        |
|----------|---------------|------------|------------|-----------|------------|----|-------|------------|-------|--------|
| Bieżąc   | a kamera      |            | 02         |           |            |    |       |            |       |        |
| Wybie    | rz dzień      |            | poniedział | ek        |            |    |       |            |       | ~      |
| Godzii   | na            |            | God        | Izina poc | zątkowa    |    | G     | odzina kor | hcowa |        |
| 1        |               |            | 00         | \$        | 00         | \$ | 24    | ÷          | 00    | ÷      |
| 2        |               |            | 00         | 0         | 00         | \$ | 00    | \$         | 00    | 0      |
| 3        |               |            | 00         | \$        | 00         | \$ | 00    | \$         | 00    | \$     |
| 4        |               |            | 00         | \$        | 00         | \$ | 00    | \$         | 00    | \$     |
|          | Duran Da      | <b>—</b> . | <b>R</b> ± | -<br>-    |            |    | 8.4   | 9-4        | -     |        |
| оріці ао | 💟 Wszyst 🗌 pn | wt wt      | Sr Sr      | € cz      |            | pt | Sp sp | ⊡ nd       |       | Swięto |
|          |               |            |            |           | The second |    |       | NPC 1      |       |        |

### 10. Maski prywatności

W ustawieniach rejestratora istnieje możliwość zastosowania masek prywatności dla każdego kanału kamery (maksymalnie 4 obszary).

Należy przejść do zakładki "Menu" → "Kamera" → "Maski prywatności".

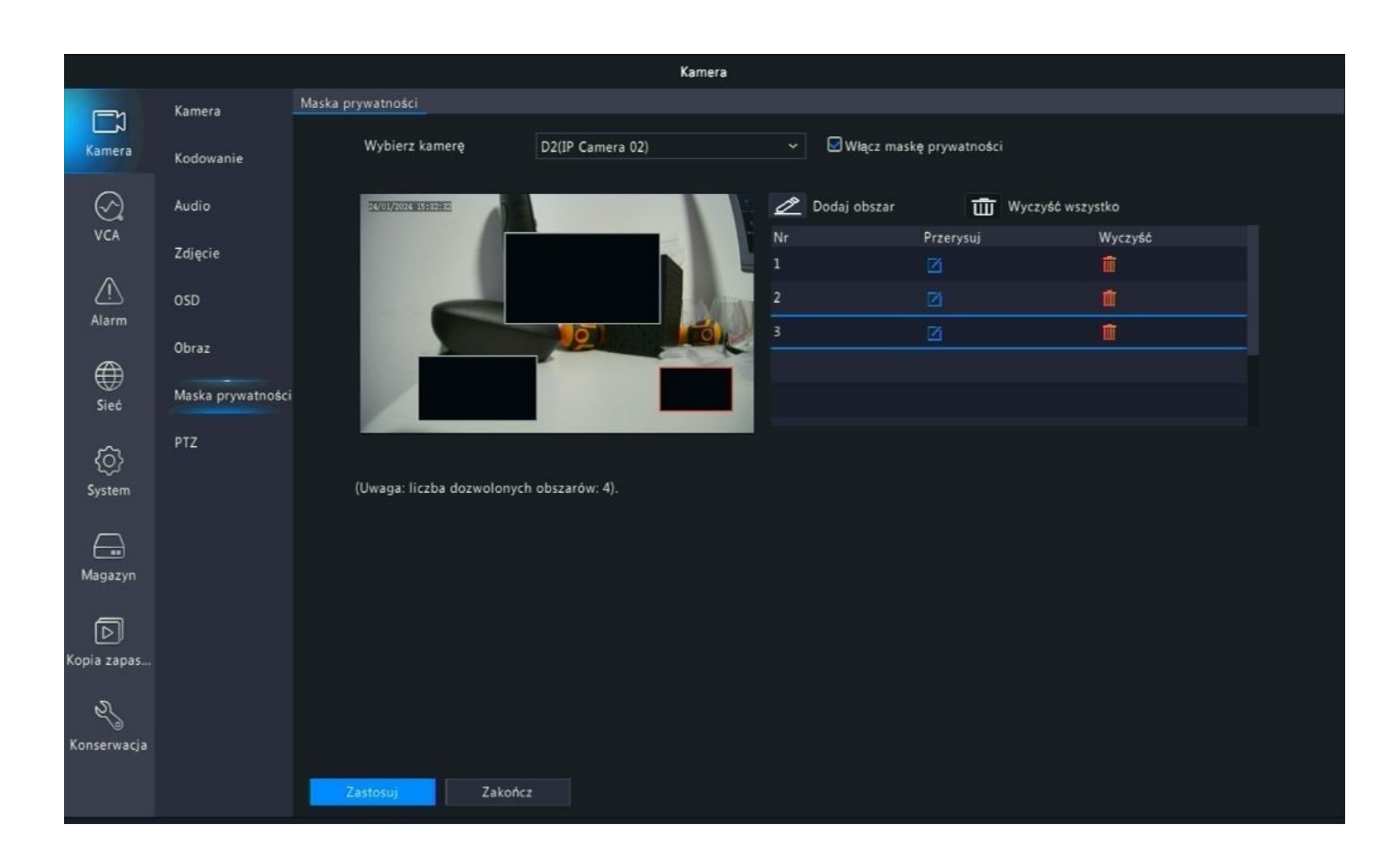

Następnie aktywuj opcję masek prywatności za pomocą przycisku obok nazwy kamery. Wybierz "Dodaj obszar" i wyznacz nieaktywne pole na obrazie. Przykład wyłączonych obszarów jest widoczny na zdjęciu powyżej.

Uwaga: Zastosowanie masek prywatności wyłącza część obrazu zarówno przy podglądzie na żywo, nagraniach jak i w aplikacji mobilnej.

### 11. Ustawienia mikrofonu w kamerach

By zmienić ustawienia mikrofonu w kamerze przejdź do zakładki "Menu"  $\rightarrow$  "Kamera"  $\rightarrow$  "Audio".

Domyślnie mikrofon w kamerach serii "U" jest wyłączony. W celu jego aktywacji należy zaznaczyć pole "Audio input".

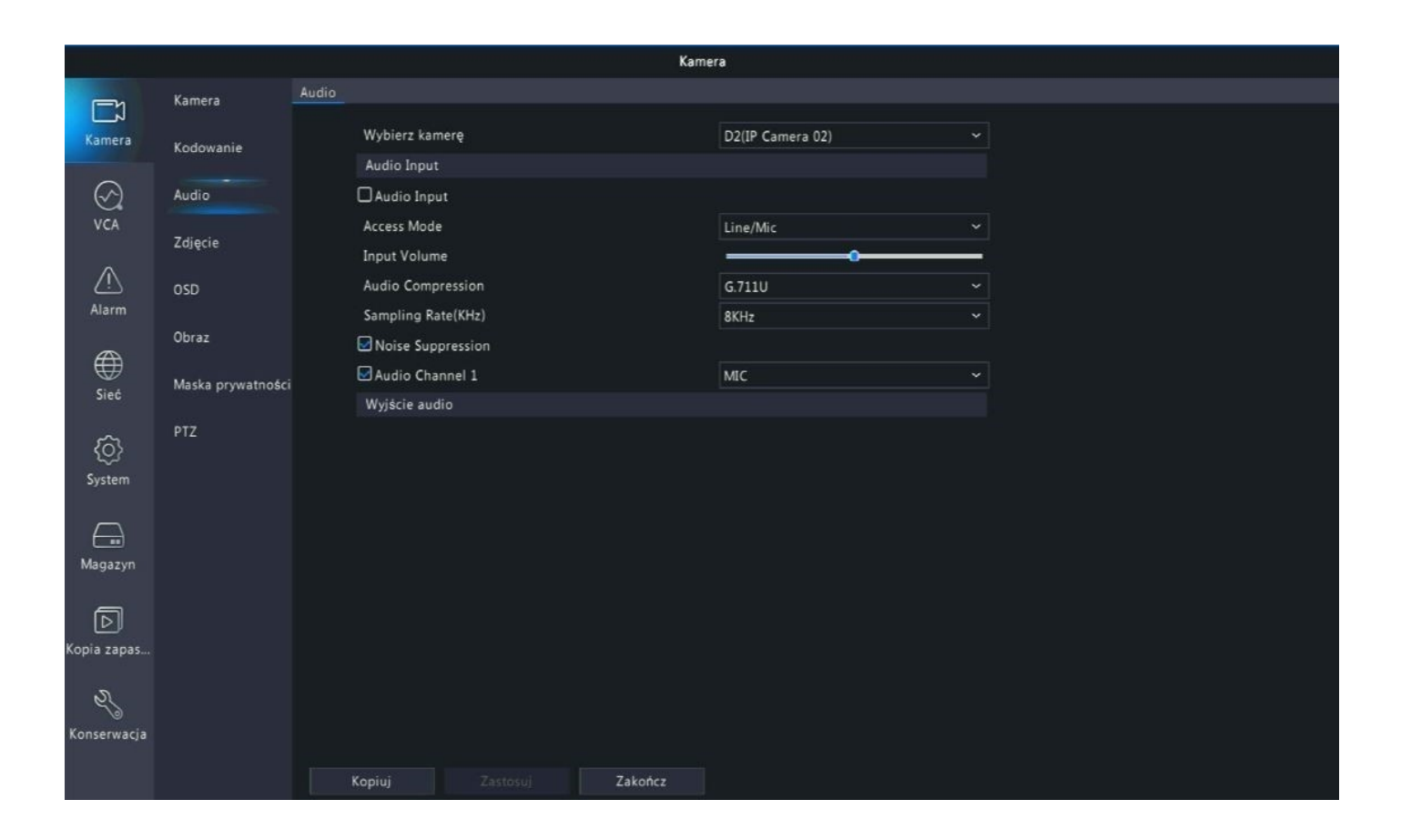

Podstawowe ustawienia audio kamer są ustawione dla najlepszej możliwej jakości dźwięku.

### 12. Ustawienia OSD

W celu zmiany ustawień OSD należy przejść do zakładki "Menu"  $\rightarrow$  "Kamera"  $\rightarrow$  "OSD".

W zakładce dostępne są następujące ustawienia:

- Zmiana wyświetlanej nazwy kamery
- Format wyświetlanej daty oraz godziny
- Aktywacja lub dezaktywacja wyświetlania daty, godziny oraz nazwy
- Zmiana rozmiaru czy koloru wyświetlanej czcionki

|                  |                   |                                                     | Kamera                                            |                   |            |  |
|------------------|-------------------|-----------------------------------------------------|---------------------------------------------------|-------------------|------------|--|
| (=-N             | Kamera            |                                                     |                                                   |                   |            |  |
| لحا<br>Kamera    | Kodowanie         | Wybierz kamerę<br>Nazwa                             | D2(IP Camera 02)                                  | ~                 | No.        |  |
| (C)              | Audio             | OSD Camera Name<br>(Note: Up to 20 characters c     | IP Camera 02<br>an be synced to OSD camera name.) | a sync Osb Camera | a wanne    |  |
|                  | Zdjęcie           | RADIAL RED                                          |                                                   | Format daty       | dd/MM/rrrr |  |
| Alarm            | OSD               |                                                     | ADD OVER D AN ADDRESS                             | Format godziny    | GG:mm:ss   |  |
| Alertin          | Obraz             |                                                     |                                                   | Pokaż godzinę     |            |  |
| æ                |                   |                                                     | Contraction of the                                | Pokaż nazwę       | 0          |  |
| Sieć             | Maska prywatności |                                                     | 1 mm / 1                                          | Rozmiar czcionki  | Średnie    |  |
| ₹Õ}<br>System    | ΡΤΖ               | Godzina Nazwa<br>Znacz. symboli formatu daty        | r: dd=dzień; M=mies.; y=rok                       | Kolor czcionki    |            |  |
| Magazyn          |                   | Znacz. symboli formatu god<br>mm=minuty; ss=sekundy | z.: h/H=12/24 godz.; tt=AM lub PM;                |                   |            |  |
| D<br>Kopia zapas |                   |                                                     |                                                   |                   |            |  |
| Z,               |                   |                                                     |                                                   |                   |            |  |
| Konserwacja      |                   | <b>Kopiuj</b> Zastosu                               | Zakończ                                           |                   |            |  |

Uwaga: W przypadku zmian ustawień OSD należy wykonać je dla każdego kanału kamery po kolei lub skorzystać z opcji, która znajduje się w lewym dolnym rogu ekranu "kopiuj".

### **13. Ustawienia systemu rejestratora**

Ustawienia systemu rejestratora dostępne są w zakładce "Menu główne" → "System".

#### 1) Podstawowe

Możliwość zmiany:

- Nazwy urządzenia
- Języka systemowego
- Szybkości ruchu myszy
- Czasu po jakim następuje automatyczne wylogowanie
- Aktywacji/dezaktywacji logowania za pomocą hasła
- Aktywacji/dezaktywacji kreatora uruchamiania

|                                                                                                    |                |                                                       | System             |         |
|----------------------------------------------------------------------------------------------------|----------------|-------------------------------------------------------|--------------------|---------|
| (=h                                                                                                    | Podstawowe     | Konfiguracja podstawowa                               |                    |         |
| L√<br>Kamera                                                                                                    | Podgląd        | Nazwa urządzenia<br>Identyfikator urządzenia          | DVS-NVR0401-U8-POE |         |
| $\odot$                                                                                                    | Godzina        | Język urządzenia                                      | Polski ~           |         |
| VCA                                                                                                    | Święto         | Automatyczne wylogowa<br>Błyskawiczne odtwarzani      | 5 ~<br>5           |         |
| Alarm                                                                                                    | Użytkownik     | Prędkość kursora myszy                                |                    |         |
| Sieć                                                                                                    | Zabezpieczenia | v<br>Włącz ochronę hasłem<br>Włącz kreatora uruchami. | ania               | Kreator |
| (O)<br>System                                                                                                    |                |                                                       |                    |         |
| (The second second seco |                |                                                       |                    |         |
| D<br>Kopia zapas                                                                                                    |                |                                                       |                    |         |
| Konserwacja                                                                                                    |                |                                                       |                    |         |
|                                                                                                    |                | Zastosuj Zakończ                                      |                    |         |

### 2) Podgląd

Możliwość zmiany wyświetlania okien kamer na podglądzie głównym oraz zmiana rozdzielczości obrazu monitora/telewizora.

|                   |                |         |                                    |             |                           | System                             |                                           |        |  |
|-------------------|----------------|---------|------------------------------------|-------------|---------------------------|------------------------------------|-------------------------------------------|--------|--|
|                   | Podstawowe     | Podgląd |                                    |             |                           |                                    |                                           |        |  |
| Kamera            | Podgląd        |         | Wyjście wideo<br>Rozdzielczość     |             | HDMI/VGA<br>1920*1080/60H | ~<br>z (1080P) ~                   | Maks. okna podglądu na<br>Włacz sekwencie | 1 okno |  |
| ⊘.<br>VCA         | Godzina        |         | Okna podgląd                       |             | 4 okna                    |                                    | Interwał sekwencji [s]                    | 8      |  |
|                   | Święto         |         | Identyfikator                      | Nazwa       |                           | $\Box \oplus \oplus \oplus \oplus$ |                                           |        |  |
|                   | Użytkownik     |         | D1                                 | IP Camera 0 | 1                         |                                    |                                           | 2      |  |
| Alarm             | Zabezpieczenia |         | <ul> <li>D2</li> <li>D3</li> </ul> | IP Camera 0 | 3                         | D1                                 | Ū                                         | D2 🚺   |  |
| Gieć              |                |         | 🥑 D4                               | IP Camera 0 | 4                         | 3                                  |                                           | 4      |  |
| کې<br>System      |                |         |                                    |             |                           | D3                                 | 1                                         | D4 🚺   |  |
|                   |                |         |                                    |             |                           |                                    | < 1/1                                     |        |  |
| Magazyn           |                |         |                                    |             |                           |                                    |                                           |        |  |
| ►<br>Kopia zapas  |                |         |                                    |             |                           |                                    |                                           |        |  |
| 23<br>Konserwacja |                |         |                                    |             |                           |                                    |                                           |        |  |
|                   |                | Ż       | astosuj                            | Zakończ     |                           |                                    |                                           |        |  |

### 3) Godzina

Możliwość zmiany ustawień daty oraz godziny rejestratora.

|                    |                |                                         | System                                   |  |
|--------------------|----------------|-----------------------------------------|------------------------------------------|--|
|                    | Podstawowe     | Godzina Czas letni Synchroniza          |                                          |  |
| لN<br>Kamera       | Podgląd        | Strefa czasowa<br>Format daty           | (UTC+01:00) Berlin, Rome, Paris, Madri ~ |  |
| $\odot$            | Godzina        | Format godziny                          | 24-godzinny ~                            |  |
| VCA                | Święto         | Czas systemu<br>Włącz automatyczne aktu | 2024-01-24 15:58:05 ~                    |  |
| Alarm              | Użytkownik     | Adres serwera NTP                       |                                          |  |
| )<br>Sieć          | Zabezpieczenia | Update Interval                         |                                          |  |
| (O)<br>System      |                |                                         |                                          |  |
| Magazyn            |                |                                         |                                          |  |
| ►<br>Kopia zapas   |                |                                         |                                          |  |
| <b>Konserwacja</b> |                |                                         |                                          |  |
|                    |                | Zastosuj Zakońc                         | z                                        |  |

### 4) Święto

Możliwość aktywacji automatycznego włączenia/wyłączenia urządzenia w danych dniach i godzinach.

|                  |        |      |       |          |        |      |        |          |         | Syste | m  |        |     |         |     |       |            |         |     |        |      |  |
|------------------|--------|------|-------|----------|--------|------|--------|----------|---------|-------|----|--------|-----|---------|-----|-------|------------|---------|-----|--------|------|--|
|                  | Podsta | wowe | Śv    | vięto    |        |      |        |          |         |       |    |        |     |         |     |       |            |         |     |        |      |  |
| لآ<br>Kamera     | Podgla | įd   |       |          | Nr     | Stan |        | Nazwa św | rięta   |       |    | Godzin | a p | oczątko | God | lzina | końcowa    | Powtórz |     | iguruj | Usuń |  |
| $\odot$          | Godz   |      |       |          |        |      |        |          |         | Święt | 0  |        |     |         |     |       |            |         |     |        |      |  |
| VCA              | Świę   |      | Nazwa | s święta |        |      |        |          |         |       |    |        |     |         |     |       |            |         |     |        |      |  |
| $\wedge$         |        |      | Stan  |          |        |      |        |          | ₩łącz   |       |    |        |     |         | Ow  | yłącz |            |         |     |        |      |  |
| Alarm            | Użyti  |      | Powtó | rz       |        |      |        |          | 🖾 Nie   |       |    |        |     |         | Пта | ık    |            |         |     |        |      |  |
|                  | Zabe   |      | Tryb  |          |        |      |        |          | Według  | dnia  |    |        |     |         | Ow  | edług | i tygodnia |         |     |        |      |  |
|                  |        |      | Godzi | na pocz  | ątkowa |      |        |          | 2024    |       | 01 |        |     | 31      |     |       |            |         |     |        |      |  |
| Sieć             |        |      | Godzi | na końc  | owa    |      |        |          | 2024    |       | 01 |        |     | 31      |     |       |            |         |     |        |      |  |
| کې<br>System     |        |      |       |          |        |      |        |          |         |       |    |        |     |         |     |       |            |         |     |        |      |  |
| Magazyn          |        |      |       |          |        |      |        |          |         |       |    |        |     |         |     |       |            |         |     |        |      |  |
| ര                |        |      |       |          |        |      |        |          |         |       |    |        |     |         |     |       |            |         |     |        | daj  |  |
| Kopia zapas      |        |      |       |          |        |      |        |          |         |       |    |        |     |         |     |       |            |         | Anu |        |      |  |
| X<br>Konserwacja |        |      |       |          |        |      |        |          |         |       |    |        |     |         |     |       |            |         |     |        |      |  |
|                  |        |      |       | ν        | Vlącz  |      | Wyłącz |          | Zakończ |       |    |        |     |         |     |       |            |         |     |        |      |  |

#### 5) Użytkownik

Możliwość zmiany hasła logowania do systemu oraz tworzenia nowych użytkowników.

|                  |                      |            |             | System                   |        |      |  |
|------------------|----------------------|------------|-------------|--------------------------|--------|------|--|
| <u> </u>         | Podstawowe           | Użytkownik |             |                          |        |      |  |
| Kamera           | Podgląd              | Nazwa      | użytkownika | Typ użytkownika          | Edytuj | Jsuń |  |
| ⊘<br>vca         | Godzina              | default    |             | Użytkownik zarezerwowany |        | -    |  |
|                  | Święto<br>Użytkownik |            |             |                          |        |      |  |
| Sieć             | Zabezpieczenia       |            |             |                          |        |      |  |
| کی<br>System     |                      |            |             |                          |        |      |  |
| <br>Magazyn      |                      |            |             |                          |        |      |  |
| D<br>Kopia zapas |                      |            |             |                          |        |      |  |
| Konserwacja      |                      |            |             |                          |        |      |  |
|                  |                      | Dodaj      | Zakończ     |                          |        |      |  |

### 14. Ustawienia powiadomień email

Ustawienia powiadomień email dostępne są w zakładce "Menu główne"  $\rightarrow$  "Sieć"  $\rightarrow$  "Podstawowe"  $\rightarrow$  "E-mail".

|               |              | Sieó                                                                                           |
|---------------|--------------|------------------------------------------------------------------------------------------------|
|               | Podstawowe   |                                                                                                |
| لتي<br>Kamera | Zaawansowane | Ułącz uwierzytelnianie serwera                                                                 |
| ~             |              | Nazwa użytkownika                                                                              |
| $\odot$       |              | Hasto                                                                                          |
| VCA           |              | Serwer SMTP                                                                                    |
|               |              | Port SMTP 25                                                                                   |
| <u> (1)</u>   |              | 🗆 Włącz TLS/SSL (Jeżeli TLS/SSL jest wł., najpierw użyj portu 25, a 587/465 jako alternatywy). |
| Alarm         |              | Nazwa nadawcy                                                                                  |
| æ             |              | Adres nadawcy                                                                                  |
| Sieć          |              | Wybierz adresata Odbiorca 1 ~                                                                  |
|               |              | Nazwa odbiorcy                                                                                 |
| <u>{ô}</u>    |              | Adres adresata                                                                                 |
| System        |              | Harmonogram zabezpiec 💿                                                                        |
|               |              | Dołącz zdjęcie                                                                                 |
| $\square$     |              | Interwał wykonywania zdi 2 s                                                                   |
| Magazyn       |              |                                                                                                |
|               |              |                                                                                                |
| বি            |              |                                                                                                |
| Kopia zapas   |              |                                                                                                |
|               |              |                                                                                                |
| S,            |              |                                                                                                |
| Konserwacja   |              |                                                                                                |
|               |              |                                                                                                |
|               |              | Test Zastosuj Zakończ                                                                          |

Jedyną pocztą z jaką współpracuje rejestrator to gmail.

Pocztę należy skonfigurować oraz wygenerować na niej specjalne 16-znakowe hasło. Należy otworzyć https://myaccount.google.com/u/1/security/signinoptions/twostepverification i włączyć weryfikację dwuetapową.

Należy otworzyć https://security.google.com/settings/u/0/security/apppasswords -> "Wybierz aplikację"  $\rightarrow$  "Inna"  $\rightarrow$  wprowadzić nazwę i wybrać "GENERUJ". Należy zapisać hasło (16 znaków), ponieważ jest generowane tylko raz. W przypadku zgubienia tego hasła należy wygenerować je na nowo.

Następnie należy uzupełnić widoczne pola zgodnie z poniższym:

Włącz uwierzytelnianie serwera: **Tak** Nazwa użytkownika: **własny mail w domenie gmail** Hasło: **wygenerowane hasło 16-znakowe** Serwer SMTP: **smtp.gmail.com** Port SMTP: **587 lub 465** Włącz TLS/SSL: **Tak** Nazwa nadawcy: **własna nazwa** Adres nadawcy: **własny mail w domenie gmail** Wybierz adresata: **wybór z listy** Nazwa odbiorcy: **własna nazwa** Adres adresata: **własny mail w domenie gmail** 

Harmonogram zabezpieczenia Wybierz dzień poniedziałek Godzina początkowa Godzina końcowa Godzina 00 00 24 00 00 00 00 00 0 0 0 00 00 00 00 \$ 00 00 00 00 00 00 00 00 00 00 00 00 0 0 00 00 00 00 0 0 00 00 00 00 □śr Wszyst.. pn wt Dpt 🗆 sb ☐ Święto Kopiuj do Anuluj

Dodatkowo możliwe jest ustalenie harmonogramu działania powiadomień email.

### **15. Informacje o systemie**

W celu uzyskania szczegółowych informacji o systemie należy przejść do zakładki "Menu"  $\rightarrow$  "Konserwacja"  $\rightarrow$  "Informacje o systemie".

W zakładce możliwe są do uzyskania informacje o:

- Rejestratorze
- Kamerach skonfigurowanych z rejestratorem
- Nagrywaniu obrazu z kamer
- Dysku twardym
- Użytkownikach urządzenia

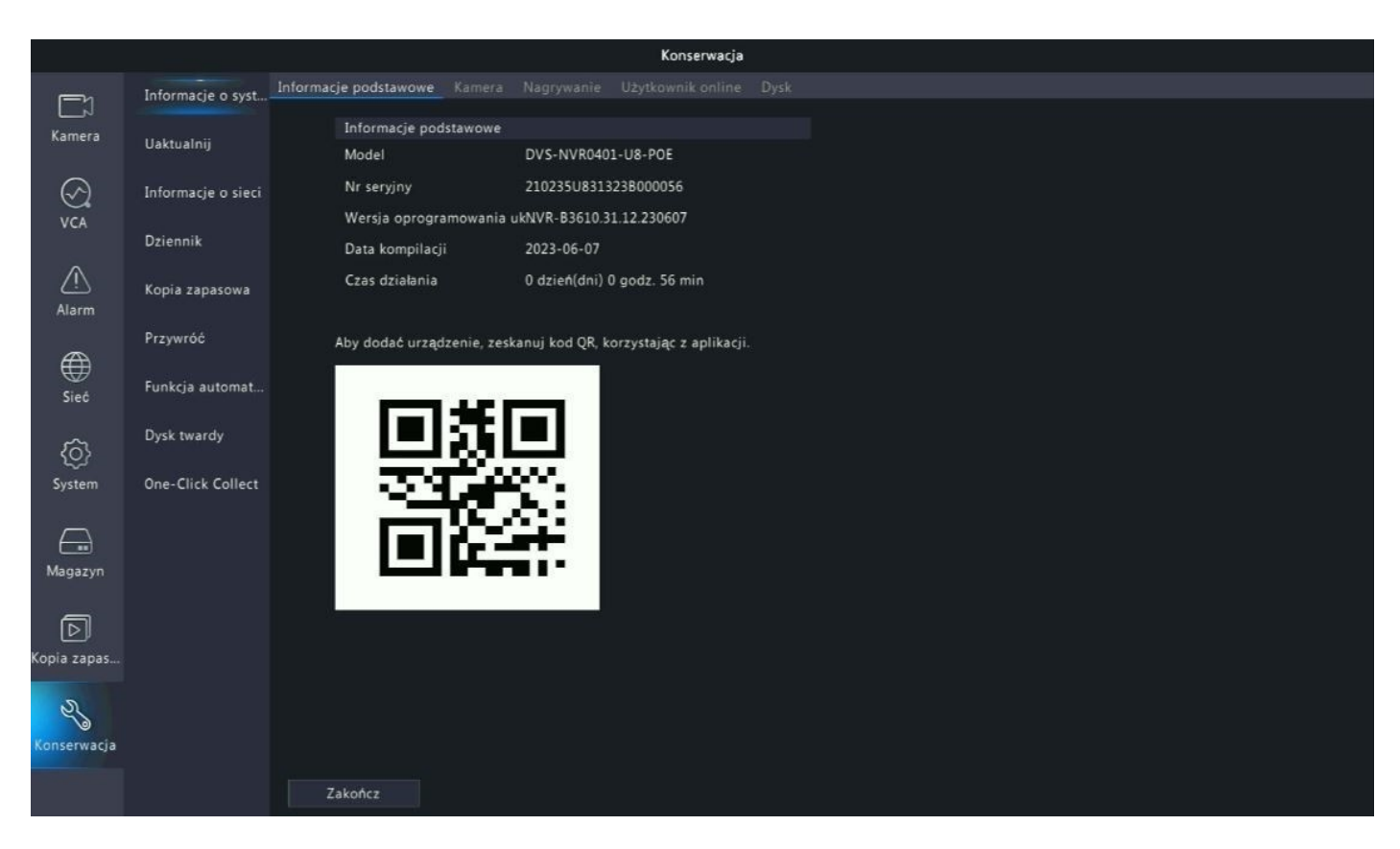

Uwaga: Zakładka służy tylko do uzyskiwania informacji. Nie ma możliwości dokonywania w niej żadnych zmian systemowych.

### 16. Przywracanie ustawień fabrycznych

W celu przywrócenia rejestratora do ustawień fabrycznych należy przejść do zakładki "Menu"  $\rightarrow$  "Konserwacja"  $\rightarrow$  "Przywróć".

W zakładce należy wybrać opcję "Fabryczne ustawienia domyślne".

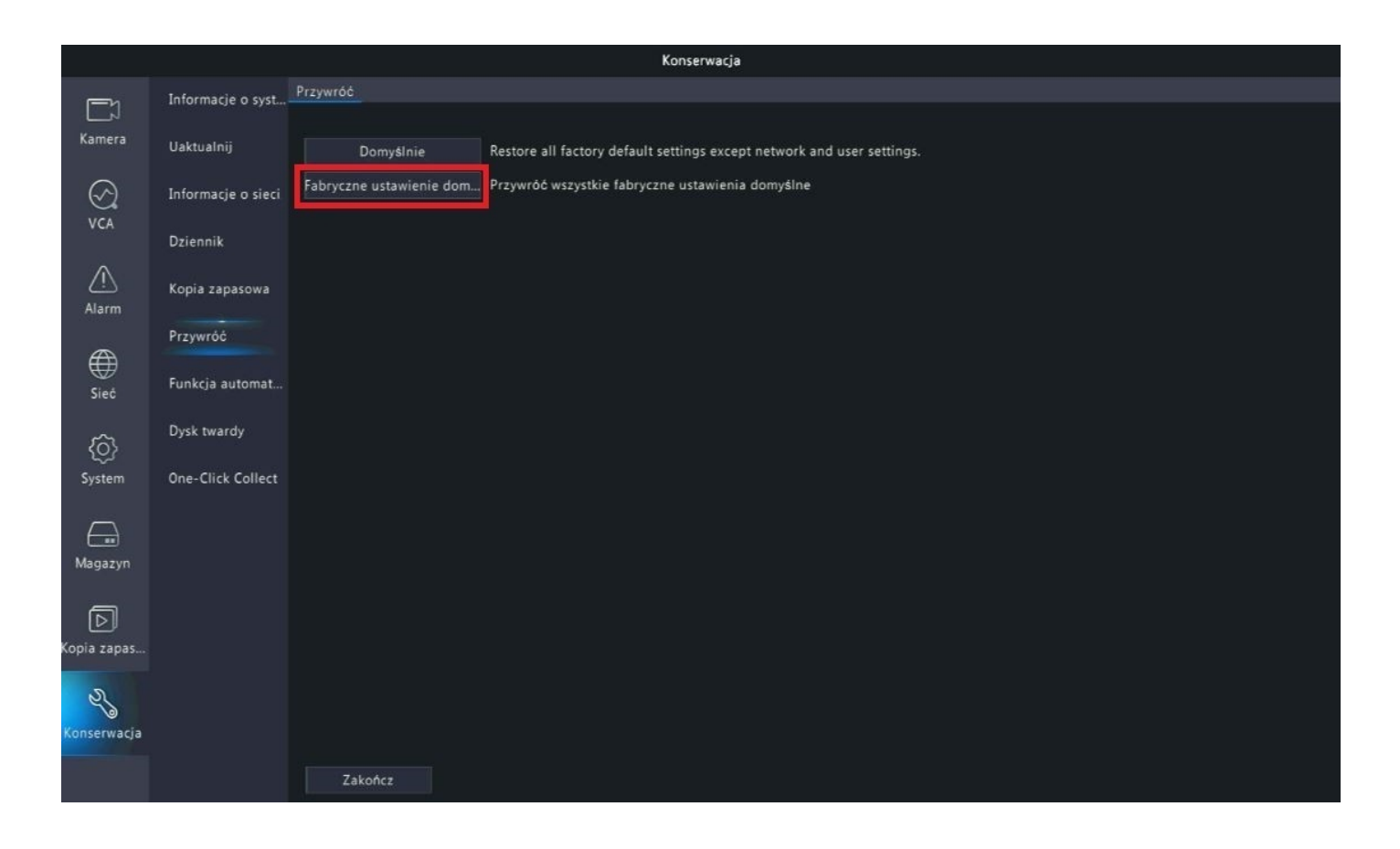

Uwaga: Podana funkcja usuwa wszystkie ustawienia urządzenia – również zapisane kamery i ich właściwości.

## 17. Konfiguracja aplikacji mobilnej

#### 1) Aktywacja dostępu zdalnego (aktywacja P2P)

W menu rejestratora należy aktywować opcję P2P by uzyskać dostęp zdalny za pomocą aplikacji w telefonie lub programu na komputer.

Przejdź do zakładki "Menu"  $\rightarrow$  "Sieć"  $\rightarrow$  "Podstawowe"  $\rightarrow$  "P2P", a następnie zaznacz opcję "Włącz P2P" i zastosuj ustawienia.

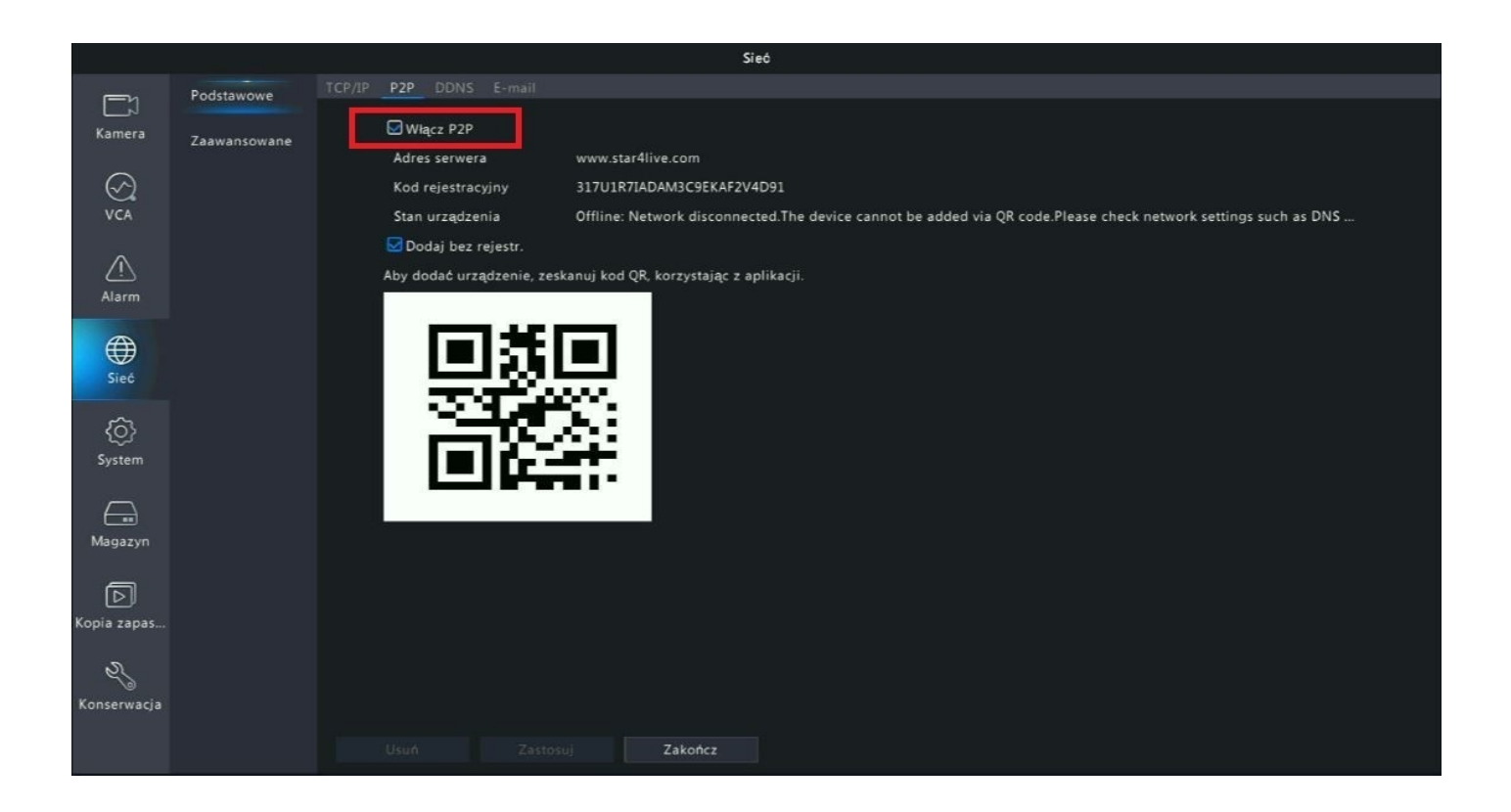

Uwaga: Stan urządzenia zmieni się z "Offline" na "Online" dopiero w momencie prawidłowego skonfigurowania urządzenia z aplikacją mobilną lub programem na komputer.

### 2) Konfiguracja urządzenia z aplikacją mobilną

Przed przystąpieniem do konfiguracji pobierz i zainstaluj aplikację DVS-View ze sklepu play lub app store.

Aplikacja możliwa jest również do pobrania z poniższego kodu QR:

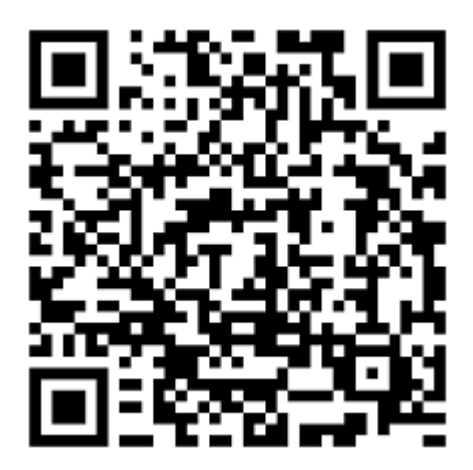

Android

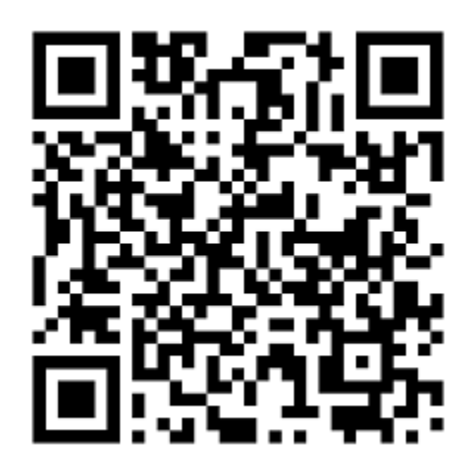

IOS

Poniższa metoda konfiguracji wykonywana jest na podstawie telefonu z systemem android.

Zarejestruj się w aplikacji za pomocą własnego adresu e-mail.

Po wpisaniu swojego adresu e-mail zaakceptuj warunki użytkowania i wybierz przycisk "weryfikuj". Aplikacja prześle na wskazany adres e-mail kod weryfikacyjny.

| < Zaloguj                                                                                                    | < Zarejestruj się                                                                                                    |
|----------------------------------------------------------------------------------------------------|----------------------------------------------------------------------------------------------------|
|                                                                                                    | Poland  Wprowadź adres e-mail.                                                                                                    |
| Nazwa<br>użytkownika / adres Numer telefonu                                                                                                    |                                                                                                    |
| 우 🛛 Nazwa użytkownika / adres e-r 😞                                                                                                    |                                                                                                    |
| <ul> <li>Hasto</li> <li>Procesystem i zgadzam się na waruch<br/>żgady ochrony prywatności &amp; amg;<br/>umowa serwisowa and Zasady ochrony<br/>zgrowatności</li> <li>Zaloguj</li> <li>Marenietam hasta</li> </ul> | <ul> <li>Przeczytałem i zgadzam się na warunki</li> <li>« Zasady ochrony prywatności &amp; amp; Umowa serwisowa »</li> <li>« Zasady ochrony prywatności »</li> </ul> |

Uwaga: Hasło musi zawierać przynajmniej 8 znaków w tym: 1 wielka litera, 1 mała litera, 1 cyfra.

Rozwiń listę menu w aplikacji.

Przejdź do zakładki "Urządzenia".

| ΪΪ           | Podgląc                                                                                                    | l na ży    | /wo            | ☆      | ₽_1                 |
|--------------|----------------------------------------------------------------------------------------------------|------------|----------------|--------|---------------------|
|              | G                                                                                                    | 1/1        |                |        |                     |
|              | (-                                                                                                    | ÷)         |                |        |                     |
| ſĮ×          |                                                                                                    |            |                |        | и <sup>л</sup><br>К |
| C)<br>Zdjęca | (international international i | 1<br>brazy | Low)<br>Jakość | Dwukie | Q.<br>runkowa t.    |
| G            |                                                                                                    |            |                | (1     | 0                   |
|              |                                                                                                    |            |                | W      | znów                |
|              | Odtw                                                                                                    | arzanie    |                |        |                     |

|     | <b>Ja</b><br>T4i7wm      |                     |
|-----|--------------------------|---------------------|
| Q   | Podgląd na żywo          |                     |
|     | Odtwarzanie              |                     |
|     | Urządzenia               |                     |
|     | Zdjęcie i wideo          |                     |
| ŝ   | Ulubione                 | 0                   |
| Ģ   | Powiadomienia o alarmach | Zdjęcie             |
| ٩ţ٩ | Konfiguracja zdalna      | Konfiguracja z Usta |
|     |                          |                     |
|     |                          | (                   |
|     |                          |                     |

### Kliknij przycisk "Dodaj".

Wybierz opcję "Skanuj".

| Q Wprowadź nazwę urządzenia             | < Dodaj według     | g A           |
|-----------------------------------------|--------------------|---------------|
| + Dodaj<br>Łącznie 0 urządzeń, 0 online | 📑 Skanuj           |               |
|                                         | Dodawanie ręczne   |               |
|                                         | Automatyczne wyszu | kiwanie w LAN |
| +                                       | 🙃 Dodaj urz. Wi-Fi |               |
|                                         |                    |               |
| Nie dodano jeszcze żadnego urządzenia.  |                    |               |
|                                         |                    |               |
|                                         |                    |               |
|                                         |                    |               |
|                                         |                    |               |
|                                         |                    |               |

Zeskanuj kod QR znajdujący się w menu rejestratora w zakładce "Menu"  $\rightarrow$  "Sieć"  $\rightarrow$  "Podstawowe"  $\rightarrow$  "P2P".

Zapisz zeskanowane urządzenie.

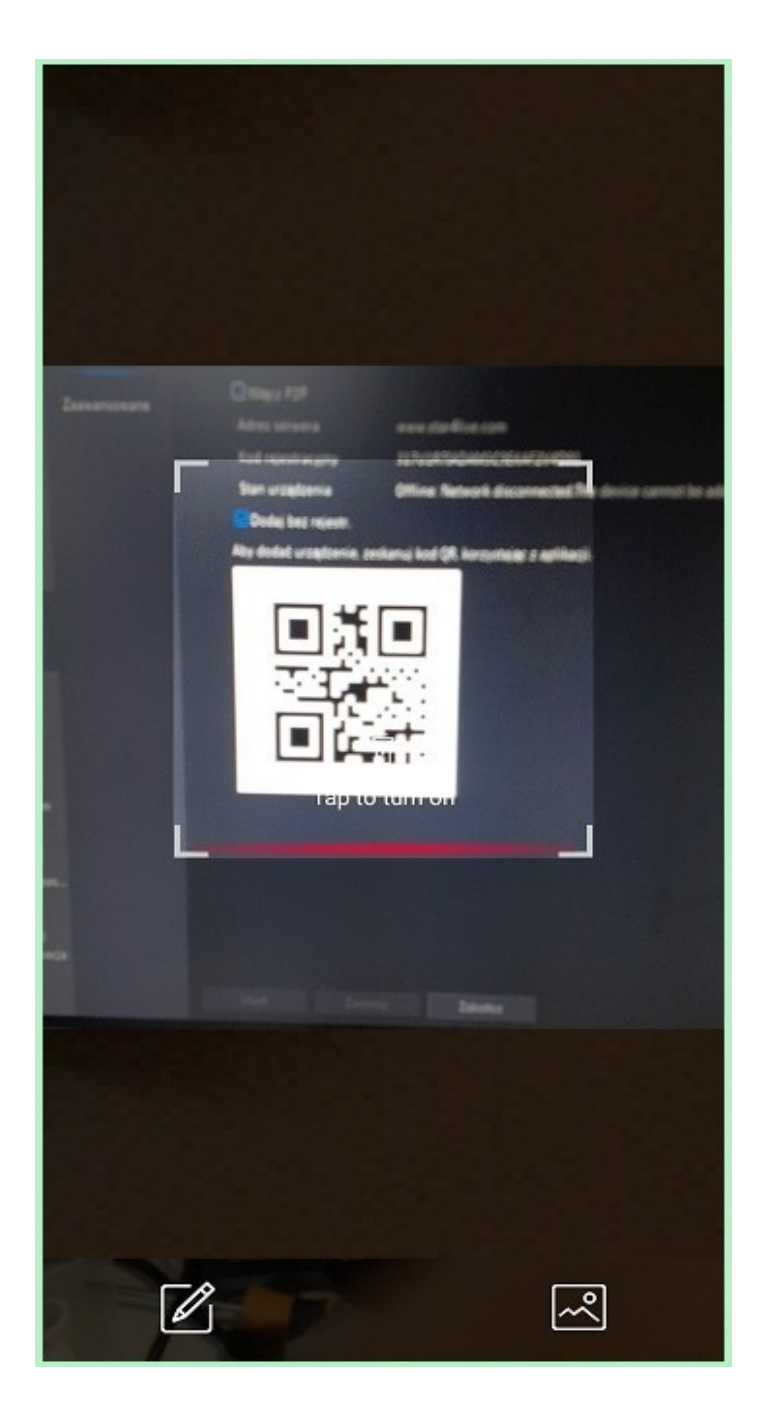

| <                    | P2P                     | P |
|----------------------|-------------------------|---|
|                      |                         |   |
| Nazwa                | Moje urządzenie         |   |
| Kod<br>rejestracyjny | 317U1R7IADAM3C9EK       |   |
| Podgląd              | Automatycznie           | > |
| Odtwarzanie          | Płynne                  | > |
|                      |                         |   |
|                      |                         |   |
|                      |                         |   |
|                      |                         |   |
|                      |                         |   |
|                      |                         |   |
|                      |                         |   |
|                      |                         |   |
|                      |                         |   |
|                      |                         |   |
|                      |                         |   |
|                      | Uruchom podgląd na żywo |   |

### 18. Funkcje aplikacji mobilnej

#### 1) Podgląd na żywo

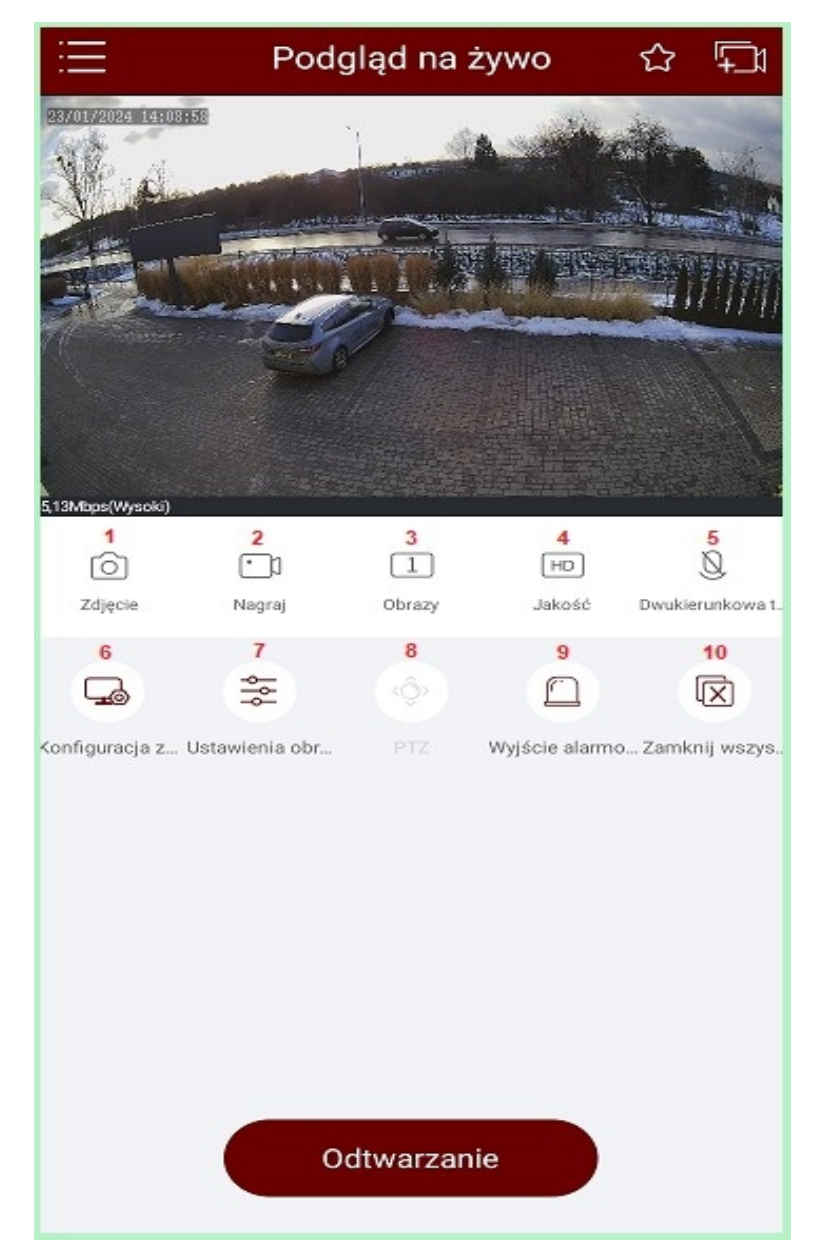

1 – zrzut ekranu aktualnie widocznego podglądu, zapisane w pamięci telefonu

2 – nagranie aktualnie widocznego podglądu, zapisane w pamięci telefonu

3 – podział ekranu (1 lub 4 kamery)

4 – Zmiana jakości podglądu na żywo (strumień główny, strumień pomocniczy)

5 – Dwukierunkowe audio – funkcja niedostępna w kamerach serii "U" 6 – Konfiguracja zdalna – konfiguracja ustawień urządzenia

7 – Ustawienia obrazu – regulacja obrazu kamer

8 – PTZ – funkcja niedostępna w kamerach serii "U"

9 – Wyjście alarmowe – funkcja niedostępna w kamerach serii "U"

10 – Zamknij wszystko – zamknięcie aktualnego podglądu

#### 2) Odtwarzanie nagrań

Po wybraniu opcji "odtwarzanie" zostanie wyświetlona oś czasu u dołu ekranu. Należy wybrać dzień oraz godzinę, z której ma zostać wyświetlone nagranie.

Można również skorzystać z opcji wyboru z kalendarza po kliknięciu przycisku "lupy".

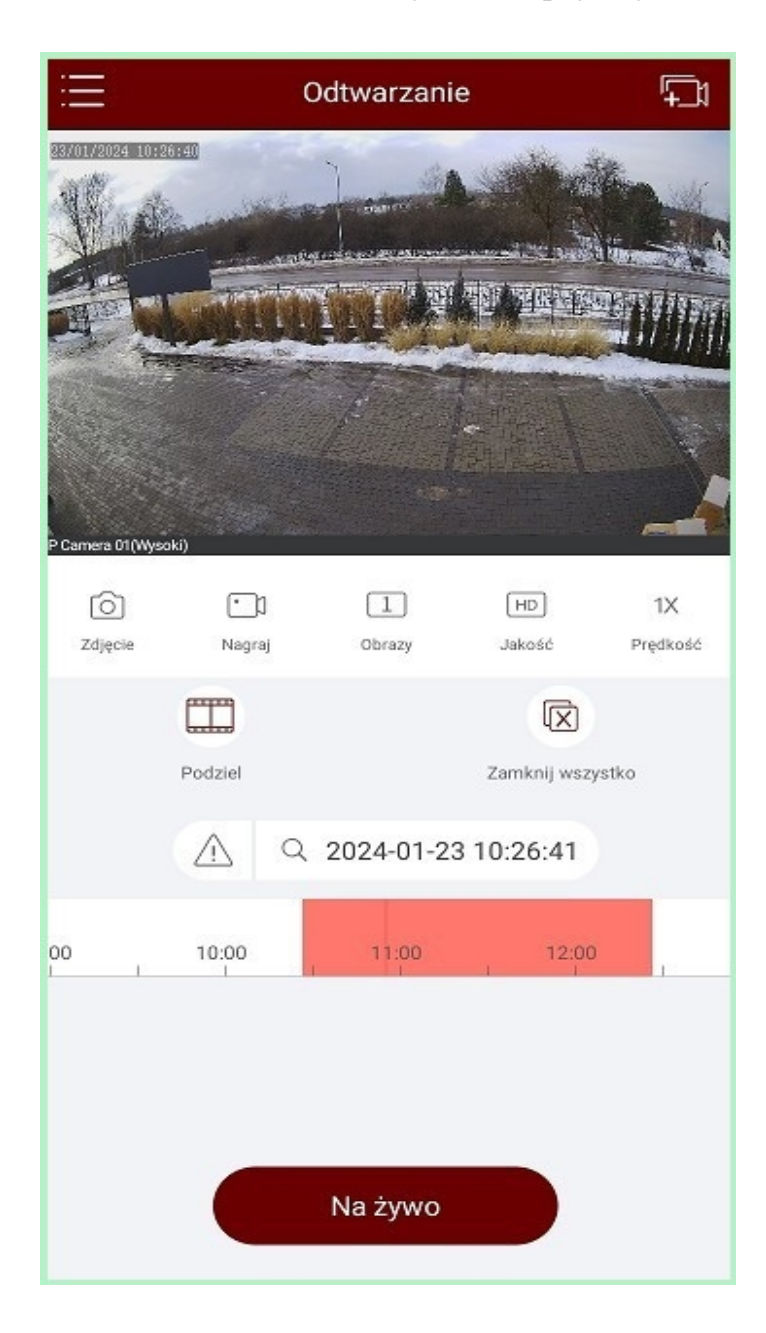

| Ξ          | Odtwarzanie    |     |         |     |         |     |  |
|------------|----------------|-----|---------|-----|---------|-----|--|
| 2370172024 | IOISSIE<br>Alt |     |         | A   |         |     |  |
| AF.        |                |     |         |     | IN LOOP |     |  |
|            |                | < : | 2024-01 | >   |         | ×   |  |
| Sun        | Mon            | Tue | Wed     | Thu | Fri     | Sat |  |
|            | 1              | 2   | 3       | 4   | 5       | 6   |  |
| 7          | 8              | 9   | 10      | 11  | 12      | 13  |  |
| 14         | 15             | 16  | 17      | 18  | 19      | 20  |  |
| 21         | 22             | 23  | 24      | 25  | 26      | 27  |  |
| 28         | 29             | 30  | 31      |     |         |     |  |
|            | 09             |     | 54      |     | 35      |     |  |
|            | 10             |     | 55      |     | 36      |     |  |
|            | 11             |     | 56      |     | 37      |     |  |
|            |                |     | ок      |     |         |     |  |

#### 3) Urządzenia

W podanej zakładce możliwe jest dodawanie/usuwanie urządzeń oraz przejście do ich ustawień.

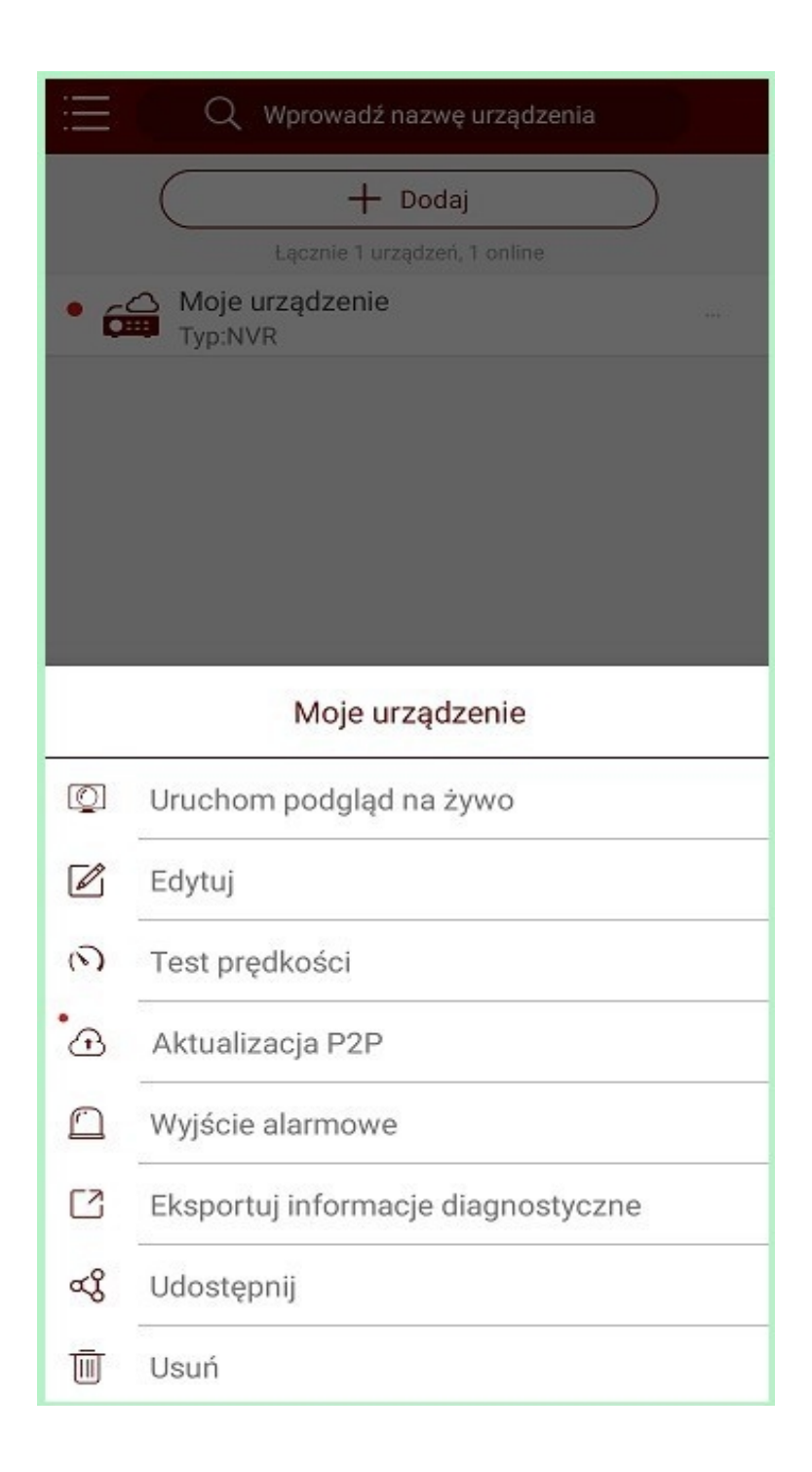

### 4) Zdjęcie i wideo

W podanej zakładce dostępne są wszystkie zrzuty ekranu oraz nagrania wykonywane ręcznie z pozycji podglądu w aplikacji.

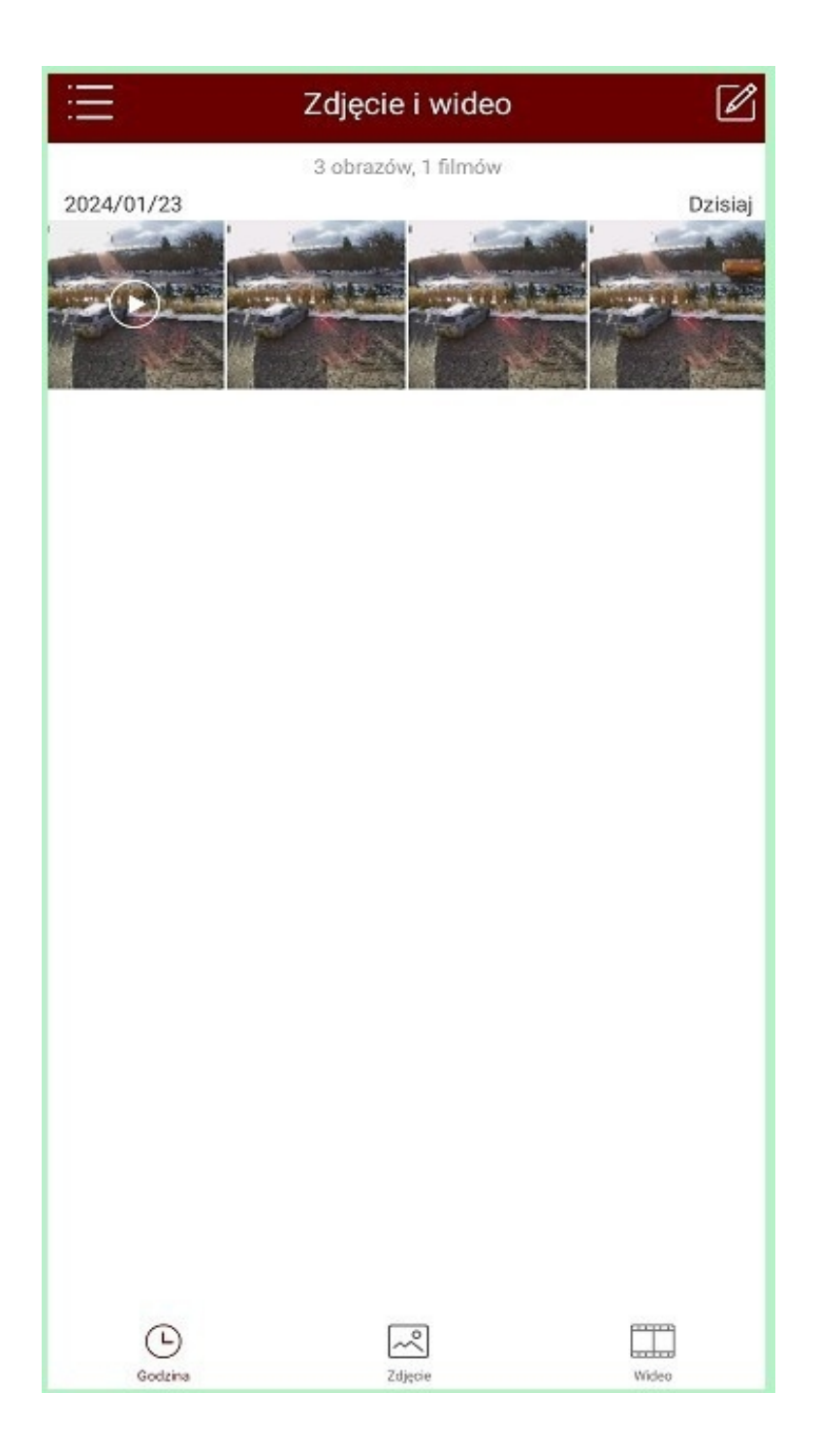

### 5) Powiadomienia o alarmach

W podanej zakładce dostępne są wszystkie powiadomienia pochodzące ze skonfigurowanych urządzeń, np. powiadomienia o detekcji ruchu.

| : Powiadomienia o alari                                                                                   | mach(101) 🛛 🖉 |
|----------------------------------------------------------------------------------------------------|---------------|
| - <u>i</u> -                                                                                              | L •           |
| 2024/01/23 14:15:27 (UTC+01:00) •<br>Alarm wykrycia ruchu.(350)<br>Od Moje urządzenie IP Camera 01 Urządz |               |
| 2024/01/23 14:15:05 (UTC+01:00) •<br>Alarm wykrycia ruchu.(350)<br>Od Moje urządzenie IP Camera 01 Urządz |               |
| 2024/01/23 14:11:58 (UTC+01:00) •<br>Alarm wykrycia ruchu.(350)<br>Od Moje urządzenie IP Camera 01 Urządz |               |
| 2024/01/23 14:06:40 (UTC+01:00) •<br>Alarm wykrycia ruchu.(350)<br>Od Moje urządzenie IP Camera 01 Urządz |               |
| 2024/01/23 14:05:56 (UTC+01:00) •                                                                         |               |
| Włącz powiadomie                                                                                          | nia           |

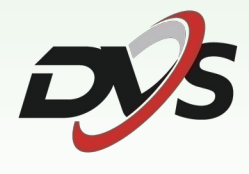

Marka należąca do Alkam Security Chotomowska 62 05-110 Jabłonna

W przypadku problemów technicznych nieopisanych w szczegółowej instrukcji, prosimy o kontakt mailowy z naszym działem wsparcia

dzial.techniczny@alkam-security.pl